# **Dependent Student with Parental Data**

You are a dependent student if you are under the age of 24, not married, and do not have any children.

You will need to provide tax documentation from your legal guardians.

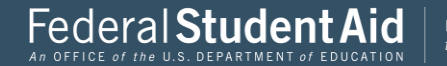

# Home – Top Section

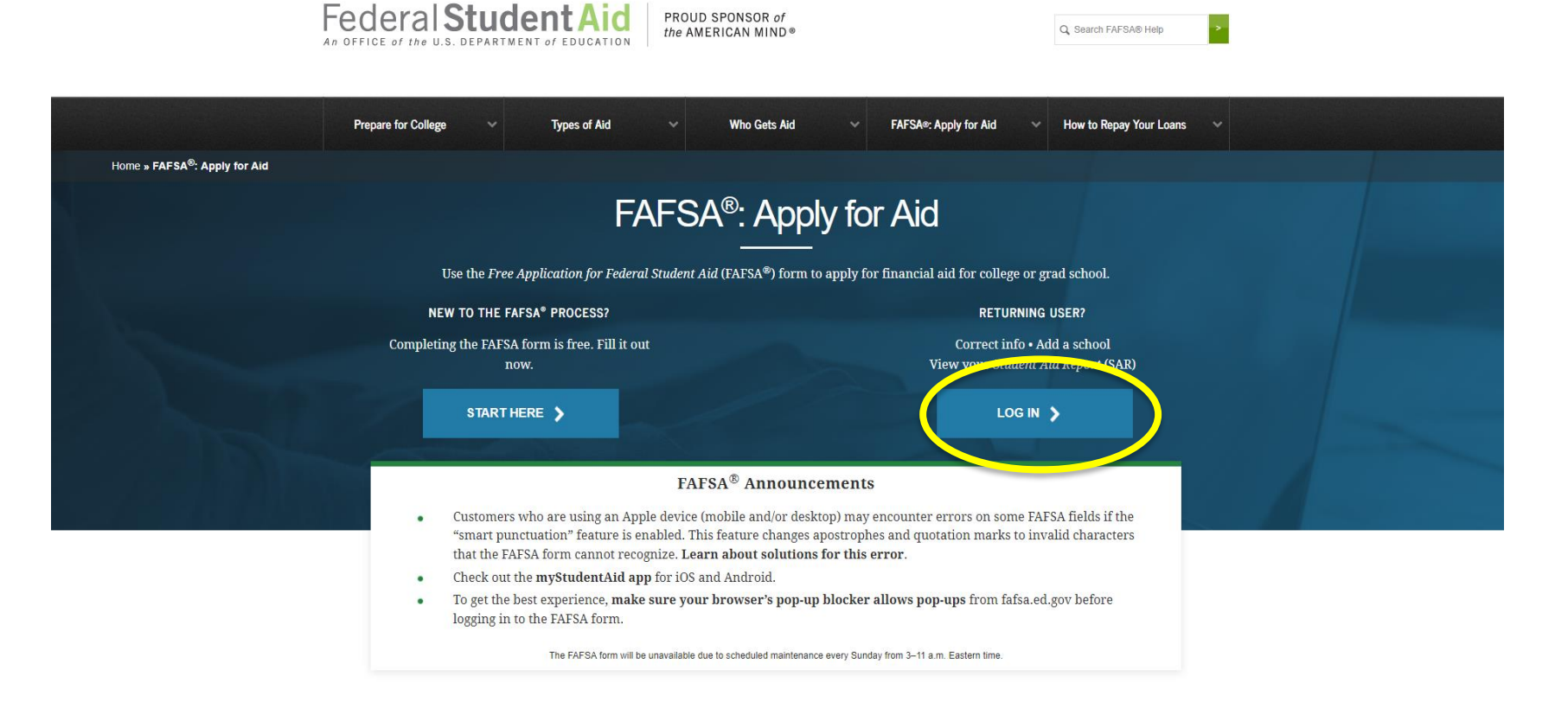

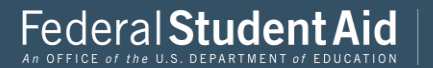

# Login Login Subset of the Second Second Sec

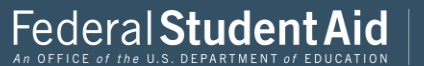

|                                                                                                    | Click I am the student to login.                                                            |
|----------------------------------------------------------------------------------------------------|---------------------------------------------------------------------------------------------|
| Login                                                                                                    | Login with your FSA ID.                                                                     |
| Log in to the FAFSA<br>Only students may use their FSA ID to log in. Parents and other of<br>entering the student's identifiers. Parents and others can also wor<br>the student started using the Save Key that the student made. <u>Hel</u> | If you do not have an FSA ID please<br>refer to the create an FSA ID tab on<br>the website. |
| I am the student                                                                                                    | Freely Associated State                                                                     |
| Don't have an FSA ID? <u>Create one</u> or login using the <u>student's id</u><br>Student's FSA ID Username, E-mail Address, or Mobile Number<br>Forgot Username<br>The student's FSA ID Password<br>Forgot Password                         | entifiers.<br>2<br>                                                                         |
|                                                                                                    | NEXT O                                                                                      |
| e Last Updated: Sunday, September 29, 2019<br>©2010 fafsa.gov. All rigi                                                                                                    | Download <u>Adobe Reader</u><br>hts reserved.                                               |

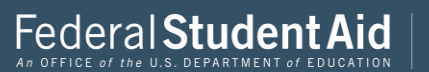

#### Disclaimer

#### Warning

You are accessing a U.S. Federal Government computer system intended to be solely accessed by individual users expressly authorized to access the system by the U.S. Department of Education. Usage may be monitored, recorded, and/or subject to audit. For security purposes and in order to ensure that the system remains available to all expressly authorized users, the U.S. Department of Education monitors the system to identify unauthorized users. Anyone using this system expressly consents to such monitoring and recording. Unauthorized use of this information system is prohibited and subject to criminal and civil penalities. Except as expressly authorized by the U.S. Department of Education, unauthorized attempts to access, obtain, upload, modify, change, and/or delete information on this system strictly prohibited and are subject to criminal prosecution under 18 U.S.C. § 1030, and other applicable statutes, which may result in fines and imprisonment. For purposes of this system, unauthorized access includes, but is not limited to:

- Any access by an employee or agent of a commercial entity, or other third party, who is not the individual user, for purposes of commercial advantage or private financial gain (regardless of whether the commercial entity or third party is providing a service to an authorized user of the system); and
- Any access in furtherance of any criminal or tortious act in violation of the Constitution or laws of the United States or any state.
- If system monitoring reveals information indicating possible criminal activity, such evidence may be provided to law enforcement personnel.

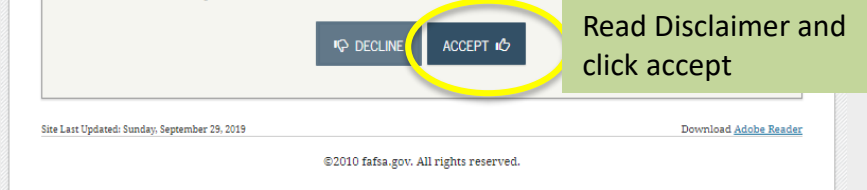

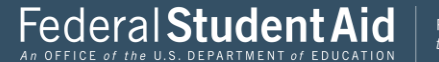

Click here if you are planning to attend in: Fall 2020 Spring 2021 Summer 2021

To complete a 2020-2021 FAFSA you will need 2018 Taxes and W2s for you and your parents/legal guardians.

If taxes were filed

#### Get Started

#### STUDENT INFORMATION

#### Welcome, first last!

#### Fill out your FAFSA form!

To receive federal student financial aid, you need to fill out a FAFSA every school year. Let's get started.

| If you are ap<br>college you a<br><u>Which schoo</u> | are planning to attend.<br><u>I year should I choose?</u> | 10H I KHOW WHICH | application to complete, check with the |       |
|------------------------------------------------------|-----------------------------------------------------------|------------------|-----------------------------------------|-------|
|                                                      | START 2020-2021 FAFSA                                     | OR               | START 2019-2020 FAFSA                   |       |
|                                                      |                                                           |                  |                                         |       |
| FSA ID                                               |                                                           |                  | Last Time, Date FSA                     | ID Us |

**Click here** if you are planning to attend in: Spring 2020 Summer 2020

To complete a 2019-2020 FAFSA you will need 2017 Taxes and W2s for you and your parents/legal guardians.

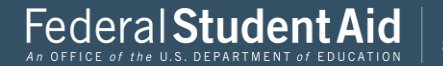

I recommend this save key be a for digit pin.

You will need to know this save key if you decide to save your FAFSA and return to it at a later time .

| <b>Create a Save Key.</b><br>The Save Key is for temporary use fo: | r you or your parent to return and compl | ete this specific FAFSA. |
|--------------------------------------------------------------------|------------------------------------------|--------------------------|
| Create a Save Key                                                  |                                          | ?                        |
| ••••                                                               |                                          |                          |
| Re-enter Save Key                                                  |                                          | ?                        |
| ••••                                                               |                                          |                          |
|                                                                    |                                          | ● MY FAFSA NEXT ●        |
| Last Updated: Sunday, September 29, 2019                           |                                          | Download Adobe Re        |
| Last Updated: Sunday, September 29, 2019                           |                                          | Download Adobe           |

Start Student's 2020-2021 FAFSA

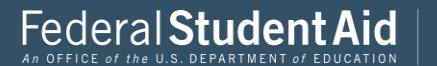

The next three slides are your demographic information. You want to ensure that all the information is correct.

If any of this information is incorrect please go manage your FSA ID and update the information.

The most important demographic information to pay attention to is last names, date of births, and social security numbers.

Your information is sent through a verification process with the Social Security Administration so if it does not match your FAFSA will be rejected.

|                         |                                     | Perso                | onal Informa           | ition for Sti        | udent                 |                |                          |
|-------------------------|-------------------------------------|----------------------|------------------------|----------------------|-----------------------|----------------|--------------------------|
| Student<br>Demographics | School Selection                    | Dependency<br>Status | Parent<br>Demographics | Parent<br>Financials | Student<br>Financials | Sign & Submit  | Confirmation             |
| TUDENT INF              | ORMATION                            |                      |                        |                      |                       |                |                          |
| 📀 App                   | lication was su                     | ccessfully sav       | ed.                    |                      |                       |                |                          |
| Beca<br>refe            | ause the FAFSA<br>er to the student | belongs to the<br>t. | e student, "you"       | and "your" al        | ways (unless          | otherwise note | d)                       |
| Your Social S           | ecurity Number                      |                      |                        |                      |                       |                |                          |
| 454-45-454              | 15                                  |                      |                        |                      |                       |                |                          |
| Your first na           | me                                  |                      |                        |                      |                       |                | ?                        |
| first                   |                                     |                      |                        |                      |                       |                |                          |
| Your middle             | initial                             |                      |                        |                      |                       |                | 2                        |
| Your last nar           | ne                                  |                      |                        |                      |                       |                | 2                        |
| last                    |                                     |                      |                        |                      |                       |                |                          |
| Your date of            | birth                               |                      |                        |                      |                       |                | 2                        |
| 06/06/2000              | )                                   |                      |                        |                      |                       |                |                          |
|                         |                                     |                      |                        |                      |                       | • PREVIOUS     | NEXT O                   |
| ite Last Updated: Su    | inday, September 29, 20             | 019                  |                        |                      |                       | Down           | load <u>Adobe Reader</u> |
|                         |                                     |                      | ©2010 fafsa.gov. A     | ll rights reserved   |                       |                |                          |

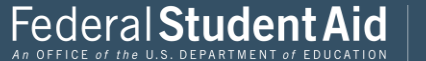

| Demographics         | School Selection       | Dependency<br>Status | Parent<br>Demographics | Parent<br>Financials | Student<br>Financials | Sign & Submit | Confirmatio          |
|----------------------|------------------------|----------------------|------------------------|----------------------|-----------------------|---------------|----------------------|
| TUDENT INFO          | ORMATION               |                      |                        |                      |                       |               |                      |
| Your e-mail a        | ddress                 |                      |                        |                      |                       |               | ?                    |
| test@gmail           | .com                   |                      |                        |                      |                       |               |                      |
| Re-enter your        | r e-mail address       |                      |                        |                      |                       |               | ?                    |
| test@gmail           | .com                   |                      |                        |                      |                       |               |                      |
| Your telephor        | ne number              |                      |                        |                      |                       |               | ?                    |
| (319) 319-3          | 193                    |                      |                        |                      |                       |               |                      |
|                      |                        |                      |                        |                      |                       | PREVIOUS      | NEXT 🗢               |
| ite Last Updated: Su | nday, September 29, 20 | 19                   |                        |                      |                       | Dowr          | load <u>Adobe Re</u> |

#### Demographic Information continued

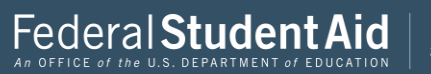

#### Demographic Information continued

|     |                         |                              |                      | Student /              | Address              |                       |               |                          |
|-----|-------------------------|------------------------------|----------------------|------------------------|----------------------|-----------------------|---------------|--------------------------|
|     | Student<br>Demographics | School Selection             | Dependency<br>Status | Parent<br>Demographics | Parent<br>Financials | Student<br>Financials | Sign & Submit | Confirmation             |
| S   | TUDENT INF              | ORMATION<br>ent mailing addr | ess (include ap      | t. number)             |                      |                       |               | 2                        |
|     | 123 Oakda               | le Dr.                       |                      |                        |                      |                       |               |                          |
|     | Your city (an           | d country if not l           | J.S.)                |                        |                      |                       |               | ?                        |
|     | Coralville              |                              |                      |                        |                      |                       |               |                          |
|     | Your state              |                              |                      |                        |                      |                       |               | 2                        |
|     | Iowa                    |                              |                      |                        |                      |                       |               | •                        |
|     | Your ZIP code           | e                            |                      |                        |                      |                       |               | ?                        |
|     | 52317                   |                              |                      |                        |                      |                       |               |                          |
|     |                         |                              |                      |                        |                      |                       | PREVIOUS      | NEXT 🔿                   |
| Sit | te Last Updated: Su     | nday, September 29, 20       | 19                   |                        |                      |                       | Down          | load <u>Adobe Reader</u> |
|     |                         |                              |                      | ©2010 fafsa.gov. A     | ll rights reserved   | l.                    |               |                          |
|     |                         |                              |                      |                        |                      |                       |               |                          |

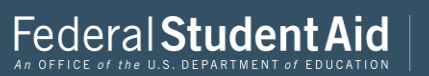

When filling the information in on this application you always want to make sure you are answering the questions **true and correctly**. This will reduce the amount errors.

|                              |                                   | Stude                | ent Residen            | cy and Elig          | ibility               |               |                          |
|------------------------------|-----------------------------------|----------------------|------------------------|----------------------|-----------------------|---------------|--------------------------|
| Student<br>Demographics      | School Selection                  | Dependency<br>Status | Parent<br>Demographics | Parent<br>Financials | Student<br>Financials | Sign & Submit | Confirmation             |
| STUDENT INF                  | ORMATION<br>ed in Iowa for at I   | east 5 years?        |                        |                      |                       |               | ?                        |
| Are you a U.S<br>Yes, I am a | 3. citizen?<br>a U.S. citizen (or | U.S. national        | )                      |                      |                       |               | <b>?</b><br>•            |
|                              |                                   |                      |                        |                      | E                     | PREVIOUS      | NEXT 💿                   |
| Site Last Updated: Su        | nday, September 29, 20:           | 19                   | P2010 fafea gov: A     | ll righte recerved   |                       | Dowr          | load <u>Adobe Reader</u> |
|                              |                                   |                      | 22010 Iai38,50% A      |                      |                       |               |                          |

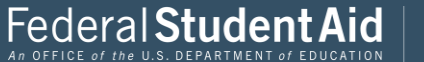

|                                      |                                                                                              | Stud                                                    | ent Resideno                                          | cy and Elig                                    | ibility                                         |                                                         |                          |
|--------------------------------------|----------------------------------------------------------------------------------------------|---------------------------------------------------------|-------------------------------------------------------|------------------------------------------------|-------------------------------------------------|---------------------------------------------------------|--------------------------|
| Student<br>Demographics              | School Selection                                                                             | Dependency<br>Status                                    | Parent<br>Demographics                                | Parent<br>Financials                           | Student<br>Financials                           | Sign & Submit                                           | Confirmation             |
| STUDENT INF                          | ORMATION                                                                                     |                                                         |                                                       |                                                |                                                 |                                                         |                          |
| You     Use     info     Not     FAF | are eligible to t<br>the <b>Start your</b><br>ormation.<br><b>:e:</b> This feature i<br>'SA. | ransfer your<br><b>state applica</b><br>is only display | FAFSA informat<br>tion link on the<br>red once on the | tion into Iowa<br>FAFSA confir<br>confirmation | 's state studen<br>mation page<br>page after su | it aid application<br>to transfer your<br>bmitting your | n.                       |
| Have you liv<br>Yes<br>Are you a U.S | ed in Iowa for at<br>No<br>S. citizen?                                                       | least 5 years?                                          |                                                       |                                                |                                                 |                                                         | 2                        |
| Yes, I am a                          | a U.S. citizen (o                                                                            | r U.S. nationa                                          |                                                       |                                                |                                                 | PREVIOUS                                                | NEXT O                   |
| Site Last Updated: Su                | ınday, September 29, 20                                                                      | 19                                                      | ©2010 fafsa.gov. Al                                   | ll rights reserved                             |                                                 | Down                                                    | load <u>Adobe Reader</u> |

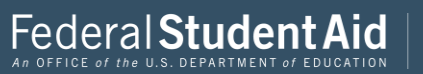

| Student Education                       |                                               |                                     |                                       |                                    |                       |               |                          |  |  |  |  |
|-----------------------------------------|-----------------------------------------------|-------------------------------------|---------------------------------------|------------------------------------|-----------------------|---------------|--------------------------|--|--|--|--|
| Student<br>Demographics                 | School Selection                              | Dependency<br>Status                | Parent<br>Demographics                | Parent<br>Financials               | Student<br>Financials | Sign & Submit | Confirmation             |  |  |  |  |
| STUDENT INFO                            | DRMATION                                      | muletion statu                      | s he when you he                      | ogin college in t                  | he 2020-2021 sr       | hool year?    |                          |  |  |  |  |
| High schoo                              | ol diploma                                    | Inpiction stata                     | be when you be                        | .gan conceo art                    | 10 2020 2021 30       |               |                          |  |  |  |  |
| What college                            | degree or certifi                             | cate will you be                    | working on wh                         | en you begin th                    | e 2020-2021 sch       | nool year?    | ?                        |  |  |  |  |
| 1st bachel                              | or's degree                                   |                                     |                                       |                                    |                       |               | •                        |  |  |  |  |
| Will you have<br>Ves (<br>What will you | e your first bach<br>No<br>ur college grade l | elor's degree be<br>level be when y | fore you begin th<br>ou begin the 202 | ne 2020-2021 sc<br>0-2021 school y | hool year?<br>vear?   |               | 0                        |  |  |  |  |
| Never atte                              | nded college/1                                | st yr.                              |                                       |                                    |                       |               | •                        |  |  |  |  |
| Are you inter<br>O Yes (                | ested in being co<br>No                       | onsidered for w<br>Don't know       | ork-study?                            |                                    |                       |               | ?                        |  |  |  |  |
|                                         |                                               |                                     |                                       |                                    | -                     | PREVIOUS      | NEXT 💿                   |  |  |  |  |
| ite Last Updated: Sur                   | nday, September 29, 20                        | 19                                  |                                       |                                    |                       | Dowr          | load <u>Adobe Reader</u> |  |  |  |  |
|                                         |                                               |                                     | ©2010 fafsa.gov. Al                   | ll rights reserved                 |                       |               |                          |  |  |  |  |

If at any point you have a question on what should be indicated you can always click the question mark.

This will then give you more detailed information on what is needed and where you can find the information it is requesting.

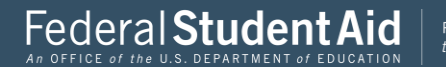

The Selective Service System is the agency that registers men and is responsible for running a draft

The draft is the mandatory enrollment of individuals into the armed forces.

Men should be registered by 18 if you are not registered you can register here.

|                                           | S                            | Student Seleo          | tive Servi           | се                    |                  |                          |
|-------------------------------------------|------------------------------|------------------------|----------------------|-----------------------|------------------|--------------------------|
| Student<br>Demographics                   | Dependency<br>Status         | Parent<br>Demographics | Parent<br>Financials | Student<br>Financials | Sign & Submit    | Confirmation             |
| STUDENT INFORMATION                       |                              |                        |                      |                       |                  |                          |
| Are you male or female?<br>Male<br>Female |                              |                        |                      |                       |                  | •                        |
| Most male citizer<br>receive federal st   | s and male imi<br>udent aid. | migrants must r        | egister with t       | he Selective Se       | ervice System to |                          |
| Are you registered with the               | Selective Service            | 9 System?              |                      |                       |                  | 0                        |
|                                           |                              |                        |                      |                       | • PREVIOUS       | NEXT O                   |
| Site Last Updated: Sunday, September 29   | 2019                         |                        |                      |                       | Dowr             | load <u>Adobe Reader</u> |
|                                           |                              | ©2010 fafsa.gov. A     | ll rights reserved   | d.                    |                  |                          |

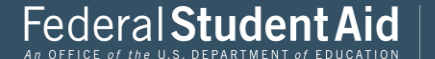

|                          | :                                                                                         | Student Driv                                                                                                  | er's Licens                                                                                                    | e                                                                                                    |                                                                                                    |                                                                                                    |
|--------------------------|-------------------------------------------------------------------------------------------|----------------------------------------------------------------------------------------------------|----------------------------------------------------------------------------------------------------|----------------------------------------------------------------------------------------------------|----------------------------------------------------------------------------------------------------|----------------------------------------------------------------------------------------------------|
| School Selection         | Dependency<br>Status                                                                      | Parent<br>Demographics                                                                                        | Parent<br>Financials                                                                                                    | Student<br>Financials                                                                                                    | Sign & Submit                                                                                                    | Confirmation                                                                                                    |
| IFORMATION               | (if you have or                                                                           | ie)                                                                                                    |                                                                                                    |                                                                                                    |                                                                                                    | 0                                                                                                    |
| r's license state        |                                                                                           |                                                                                                    |                                                                                                    |                                                                                                    |                                                                                                    | 2                                                                                                    |
|                          |                                                                                           |                                                                                                    |                                                                                                    |                                                                                                    |                                                                                                    | •                                                                                                    |
|                          |                                                                                           |                                                                                                    |                                                                                                    |                                                                                                    | PREVIOUS                                                                                                    | NEXT 🗢                                                                                                    |
| Sunday, September 29, 20 | 19                                                                                        |                                                                                                    |                                                                                                    |                                                                                                    | Down                                                                                                    | load <u>Adobe Reader</u>                                                                                                    |
|                          |                                                                                           | ©2010 fafsa.gov. A                                                                                            | ll rights reserved                                                                                                    | 1.                                                                                                    |                                                                                                    |                                                                                                    |
|                          | School Selection SFORMATION r's license number r's license state Sunday, September 29, 20 | School Selection Dependency<br>Status<br>FORMATION<br>r's license number (if you have or<br>r's license state | School Selection Dependency Parent<br>School Selection Dependency Parent<br>Status Demographics<br>FORMATION<br>r's license number (if you have one)<br>r's license state<br>:<br>Sunday, September 29, 2019<br>© 2010 fafta.gov. A | School Selection Dependency Parent Demographics Parent Financials  FORMATION  r's license number (if you have one)  r's license state  Sunday, September 29, 2019  ©2010 fafsa.gov. All rights reserved | School Selection Dependency Parent Parent Student<br>s School Selection Dependency Parent Parent Student<br>Financials Financials<br>FORMATION<br>r's license number (if you have one)<br>r's license state | School Selection Dependency Parent Parent Student Sign & Submit<br>s School Selection Dependency Demographics Prinancials Sign & Submit<br>FORMATION<br>r's license number (if you have one)<br>r's license state<br>submit Segnember 29, 2019 Down<br>@2010 fafta.gov. All rights reserved. |

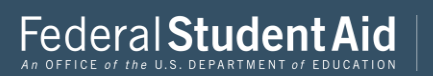

|                         | Stude                     | ent Foster           | Care and Pa            | rent Educa           | tion Comp             | letion        |                           |
|-------------------------|---------------------------|----------------------|------------------------|----------------------|-----------------------|---------------|---------------------------|
| Student<br>Demographics | School Selection          | Dependency<br>Status | Parent<br>Demographics | Parent<br>Financials | Student<br>Financials | Sign & Submit | Confirmation              |
| STUDENT INF             | ORMATION                  |                      |                        |                      |                       |               |                           |
| Are you a for<br>Yes    | ster youth or wer<br>o No | e you at any tii     | me in the foster c     | are system?          |                       |               | ?                         |
| Highest scho            | ool completed by l        | Parent 1             |                        |                      |                       |               | ?                         |
| High Scho               | ool                       |                      |                        |                      |                       |               | •                         |
| Highest scho            | ol completed by l         | Parent 2             |                        |                      |                       |               | ?                         |
| College or              | r beyond                  |                      |                        |                      |                       |               | •                         |
|                         |                           |                      |                        |                      |                       | • PREVIOUS    | NEXT 🗢                    |
| Site Last Updated: St   | unday, September 29, 20   | 19                   |                        |                      |                       | Down          | lload <u>Adobe Reader</u> |
|                         |                           |                      | ©2010 fafsa.gov. A     | ll rights reserved   | ι.                    |               |                           |
|                         | ****                      |                      |                        |                      |                       |               |                           |

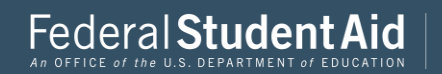

|                                 |                            | Search for H           | ligh Schoo           | I                     |                 |                        |
|---------------------------------|----------------------------|------------------------|----------------------|-----------------------|-----------------|------------------------|
| Student<br>lemographics         | tion Dependency<br>Status  | Parent<br>Demographics | Parent<br>Financials | Student<br>Financials | Sign & Submit   | Confirmation           |
| Application wa                  | s successfully say         | red.                   |                      |                       |                 |                        |
| Because the FA refer to the stu | FSA belongs to th<br>dent. | e student, "you"       | and "your" al        | ways (unless          | otherwise noted | d)                     |
| Enter the name                  | e, city, and state o       | f your high scho       | ol, then click :     | Search.               | >               | 0                      |
| hat is the name of you          | high school?               |                        |                      |                       |                 |                        |
| what city is your high          | school located?            |                        |                      |                       |                 |                        |
| lowa City                       |                            |                        |                      |                       |                 |                        |
| what state is your high         | school located?            |                        |                      |                       |                 |                        |
| Iowa                            |                            |                        |                      |                       |                 | •                      |
|                                 |                            |                        | SEAF                 | RCH Q                 | PREVIOUS        | NEXT O                 |
| ast Updated: Sunday, September  | 29, 2019                   |                        |                      |                       | Dowr            | load <u>Adobe Read</u> |
|                                 |                            | ©2010 fafsa.gov. Al    | ll rights reserved   |                       |                 |                        |

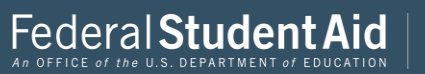

|                        |                                       | Hij                                | gh School S                              | earch Resu           | ılts                  |                   |                           |
|------------------------|---------------------------------------|------------------------------------|------------------------------------------|----------------------|-----------------------|-------------------|---------------------------|
| Student<br>emographics | School Selection                      | Dependency<br>Status               | Parent<br>Demographics                   | Parent<br>Financials | Student<br>Financials | Sign & Submit     | Confirmation              |
| JDENT INI              | ORMATION                              |                                    |                                          |                      |                       |                   |                           |
| We sch                 | found 33 result<br>ool to add it to y | s that meet yo<br>our applicatio   | ur criteria. Clic<br>on.                 | ck the Select li     | ink next to th        | e correct high    |                           |
| To<br>bet              | narrow your res<br>ter clarify your : | ults click <b>Nev</b><br>request.  | <b>/ Search</b> and cl                   | hange the info       | rmation in th         | e entry fields to |                           |
| If y<br>city           | our high school<br>7 and state have   | is not listed, c<br>all been enter | lick <b>Next</b> to co<br>red correctly. | ntinue and m         | ake sure the h        | igh school nam    | ie,                       |
| Search Re              | esults: 1 to 33 of 3                  | 3.                                 |                                          |                      |                       |                   |                           |
| SELECT                 | School Name:<br>City: Iowa Cit        | West Senior<br>ty                  | High School                              |                      |                       |                   | Â                         |
| SELECT                 | School Name:<br>City: Sioux Ci        | West High 8<br>ity                 | chool                                    |                      |                       |                   |                           |
| SELECT                 | School Name:<br>City: West Be         | West Bend-1<br>nd                  | nallard High So                          | chool                |                       |                   |                           |
| SELECT                 | School Name:<br>City: West Br         | West Brancl<br>anch                | n High School                            |                      |                       |                   |                           |
| SELECT                 | School Name:                          | West Burlin                        | gton High Scho                           | ol                   |                       |                   | •                         |
|                        |                                       |                                    | «« « 1                                   | » »»                 |                       |                   |                           |
|                        |                                       |                                    |                                          |                      | NEV                   | V SEARCH Q        | NEXT 오                    |
| Last Updated: S        | unday, September 29, 20               | 19                                 |                                          |                      |                       | Down              | nload <u>Adobe Reader</u> |
|                        |                                       |                                    | 82010 fafsa.gov. A                       | Il rights reserved   |                       |                   |                           |

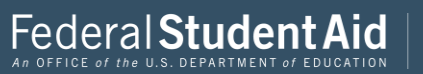

#### Search for Colleges

On this page you are entering the colleges you want your FAFSA sent to.

You can select up to **10** colleges.

You can also enter them by school code if you know it.

UNMs school code is 002663 this is the school code for UNM main campus as well as UNMs branch campuses.

|                                                          |                                                                                                  |                                                                           | Search Iur                                                             | Colleges                                           |                                                        |                                                      |                 |
|----------------------------------------------------------|--------------------------------------------------------------------------------------------------|---------------------------------------------------------------------------|------------------------------------------------------------------------|----------------------------------------------------|--------------------------------------------------------|------------------------------------------------------|-----------------|
| Student<br>emographics                                   | School Selection                                                                                 | Dependency<br>Status                                                      | Parent<br>Demographics                                                 | Parent<br>Financials                               | Student<br>Financials                                  | Sign & Submit                                        | Confirmation    |
| DENT INF                                                 | ORMATION                                                                                         |                                                                           |                                                                        |                                                    |                                                        |                                                      |                 |
| first<br>fede<br>can                                     | t, based on the i<br>eral student aid.<br>receive.                                               | nformation y<br>. Continue thr                                            | ou provided, we<br>ough the applic                                     | e have determ<br>ation for us to                   | ined that you<br>determine h                           | u may qualify fo<br>low much aid yo                  | r<br>ou         |
| <ul> <li>Her info that</li> <li>Mal according</li> </ul> | e's where you'll<br>rmation. You ca<br>n 10 colleges, <u>fo</u><br>ke sure you add<br>epted yet. | search for th<br>an add up to 1<br><u>llow these ins</u><br>d ALL college | e colleges to wh<br>0 colleges at a t<br>tructions.<br>s you're intere | iich you'd like<br>ime to your F.<br>sted in, even | to send your<br>AFSA. If you'r<br><b>if you have</b> r | FAFSA<br>re applying to m<br><b>n't applied or b</b> | ore<br>een      |
| Con                                                      | uplete the fields                                                                                | below to sear                                                             | ch for a college                                                       | to add to you                                      | r FAF8A.                                               |                                                      |                 |
| o you know<br>) Yes                                      | the college's <u>Fed</u><br>No                                                                   | eral School Coo                                                           | <u>le</u> ?                                                            |                                                    |                                                        |                                                      | 0               |
| ate<br>Select                                            |                                                                                                  |                                                                           |                                                                        |                                                    |                                                        |                                                      | •               |
| ity (optiona                                             | 1)                                                                                               |                                                                           |                                                                        |                                                    |                                                        |                                                      | 0               |
| chool Name                                               | (optional)                                                                                       |                                                                           |                                                                        |                                                    |                                                        |                                                      | ?               |
| SEARCH TI                                                | PS                                                                                               |                                                                           |                                                                        |                                                    | •                                                      | PREVIOUS                                             | SEARCH <b>Q</b> |
| Last Updated: Su                                         | inday, September 29, 20                                                                          | 19                                                                        |                                                                        |                                                    |                                                        | Dowr                                                 | load Adobe Rear |
|                                                          |                                                                                                  |                                                                           | E)2010 fafsa gov. Al                                                   | l rights reserved                                  |                                                        |                                                      |                 |

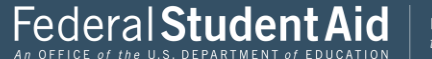

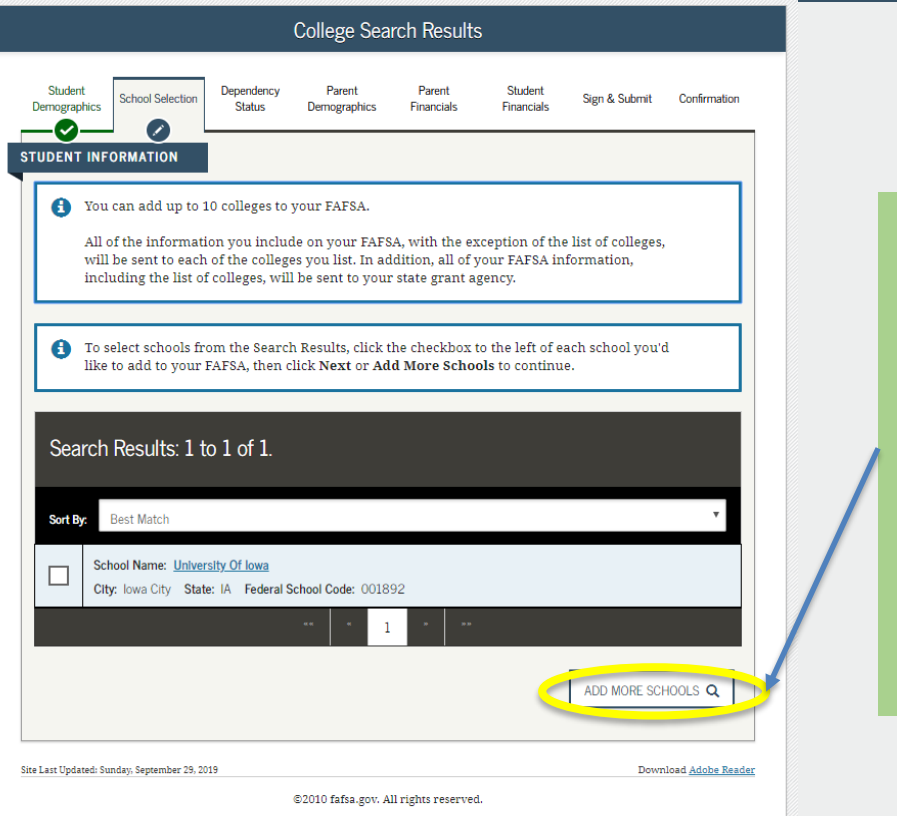

Add more schools if you would like.

You don't have to be fully committed to attending the schools you enter here.

Your FAFSA will only go through when you are enrolled at the college you plan to attend.

|                        |                                                 | Selecte              | d Colleges a           | and Housin           | g Plans               |               |                          |
|------------------------|-------------------------------------------------|----------------------|------------------------|----------------------|-----------------------|---------------|--------------------------|
| Student<br>Demographic | School Selection                                | Dependency<br>Status | Parent<br>Demographics | Parent<br>Financials | Student<br>Financials | Sign & Submit | Confirmation             |
| STUDENT IN             | IFORMATION                                      |                      |                        |                      |                       |               |                          |
| For eac                | ch school listed, s                             | elect the app        | propriate housir       | ng plan from t       | he dropdown           | list.         |                          |
| •                      | School Name:<br>Federal School<br>Housing Plans | Uni<br>Code: 001     | versity Of Iowa<br>892 |                      |                       |               |                          |
|                        | On Campus                                       |                      |                        |                      |                       |               | •                        |
|                        |                                                 |                      | VIEW COLLE             | ge info 🔳            |                       |               |                          |
| ADD MO                 | RE SCHOOLS Q                                    |                      |                        |                      |                       | PREVIOUS      | NEXT O                   |
| Site Last Updated:     | Sunday, September 29, 20                        | 19                   | ©2010 fafsa.gov. A     | ll rights reserved   |                       | Down          | load <u>Adobe Reader</u> |
|                        |                                                 |                      |                        |                      |                       |               |                          |

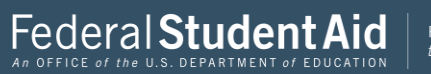

#### **Marital Status**

#### Answer true and correct.

This is was one of the items that you can get selected to be verified.

Forms of Verification could include:

Married- Marriage certificate

Divorced-divorce decree

Widowed-death certificate

Separated-legal separation document from the courts.

22

|                         |                                        |                               | Student Ma             | rital Status         |                       |               |                      |
|-------------------------|----------------------------------------|-------------------------------|------------------------|----------------------|-----------------------|---------------|----------------------|
| Student<br>Demographics | School Selection                       | Dependency<br>Status          | Parent<br>Demographics | Parent<br>Financials | Student<br>Financials | Sign & Submit | Confirmation         |
| App<br>What is you      | plication was su<br>r marital status a | ccessfully sav<br>s of today? | ed.                    |                      |                       |               |                      |
| I am sing               | le                                     |                               |                        |                      |                       |               | •                    |
|                         |                                        |                               |                        |                      |                       | • PREVIOUS    | NEXT 💿               |
| ite Last Updated: S     | unday, September 29, 2                 | 019                           |                        |                      |                       | Down          | load <u>Adobe Re</u> |
|                         |                                        |                               |                        |                      |                       |               |                      |

Ensure you are paying attention to the headers.

This is still asking for student information, in a bit the application will change to parent information.

Always make sure you are answering the questions for who the FAFSA is referring too.

This can cause a mix up and your FAFSA to be done incorrectly.

PROUD SPONSOR of the AMERICAN MIND®

Federal Student Aid

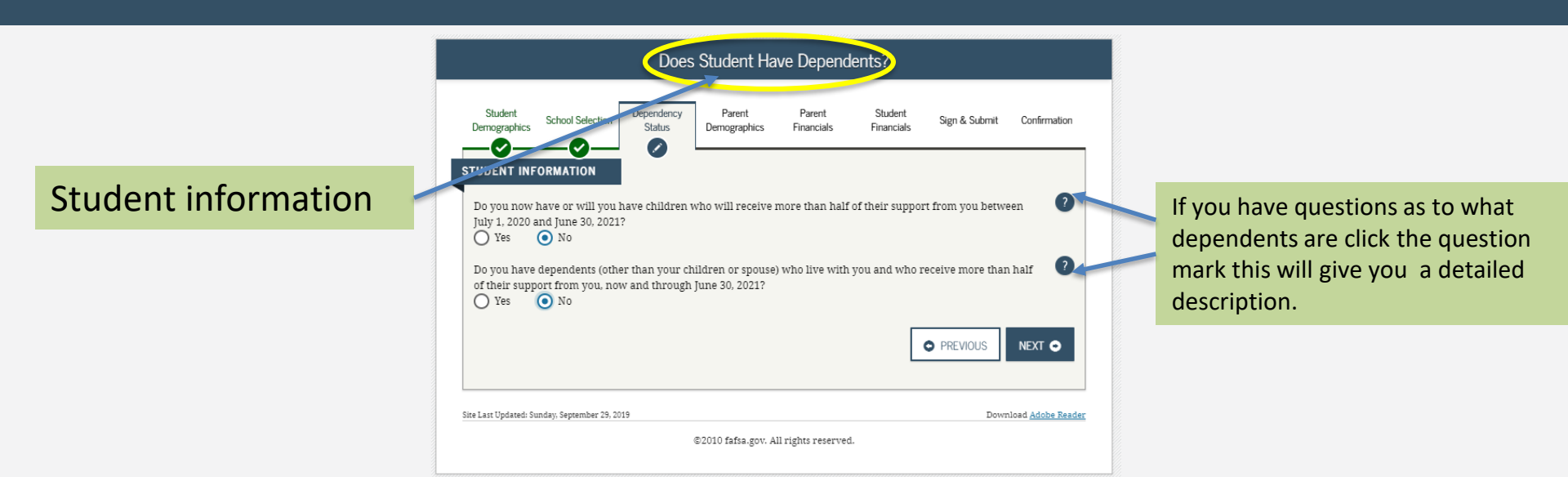

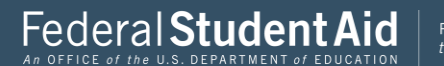

#### Student Additional Dependency Questions Dependency Parent Student Student Parent School Selection Sign & Submit Confirmation Demographics Status Demographics Financials Financials Ø STUDENT INFORMATION Answer the following questions to determine if you are required to provide information about your parents on ? your FAFSA. Check all that apply or check None of the above. Are you currently serving on active duty in the U.S. Armed Forces for purposes other than training? Are you a veteran of the U.S. Armed Forces? At any time since you turned age 13, were both your parents deceased, were you in foster care, or were you a dependent or ward of the court? As determined by a court in your state of legal residence, are you or were you an emancipated minor? Does someone other than your parent or stepparent have legal guardianship of you, as determined by a court in your state of legal residence? 🔽 None of the above PREVIOUS NEXT 🔿 Site Last Updated: Sunday, September 29, 2019 Download Adobe Reader ©2010 fafsa.gov. All rights reserved.

Federal Student Aid

PROUD SPONSOR of the AMERICAN MIND®

Read through these series of questions carefully, and make sure none of them pertain to you the student.

| Student <sub>S</sub>        | chool Selection                            | Dependency     | Parent             | Parent         | Student          | Sian & Submit | Confirmation |
|-----------------------------|--------------------------------------------|----------------|--------------------|----------------|------------------|---------------|--------------|
| Demographics                |                                            | Status         | Demographics       | Financials     | Financials       | oign & Submit | Commation    |
|                             | MATION                                     |                |                    |                |                  |               |              |
|                             |                                            |                |                    |                |                  |               |              |
|                             |                                            |                |                    |                |                  |               | •            |
| On or after July            | 1, 2019, were <u>1</u>                     | you homeless o | or were you self-s | supporting and | at risk of being | homeless?     | ?            |
| On or after July<br>Yes O   | 1, 2019, were y<br>No                      | you homeless o | or were you self-s | supporting and | at risk of being | ; homeless?   | ?            |
| On or after July<br>O Yes 💽 | 1, 2019, were y<br>No                      | you homeless o | or were you self-s | supporting and | at risk of being | nomeless?     | ?<br>Next •  |
| On or after July<br>O Yes O | 1, 2019, were <u>-</u><br>No               | you homeless o | or were you self:  | supporting and | at risk of being | nomeless?     | ?<br>Next •  |
| On or after July<br>Ves O   | 1, 2019, were y<br>No                      | you homeless o | or were you self-s | supporting and | at risk of being | ; homeless?   | ?<br>Next •  |
| On or after July<br>Yes •   | 1, 2019, were<br>No<br>9; September 29, 20 | you homeless ( | or were you self-s | supporting and | at risk of being | previous      | ?<br>NEXT •  |

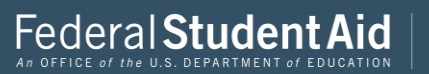

If you selected none of the above and you are not at risk of being homeless on the previous pages.

This, then means you will have parental information to provide.

|                                                                                                 |                                                                                                    |                                                                                                    | Dependen                                                                                                    | t Student                                                                                      |                                                                                     |                                                                                |                          |
|-------------------------------------------------------------------------------------------------|----------------------------------------------------------------------------------------------------|----------------------------------------------------------------------------------------------------|----------------------------------------------------------------------------------------------------|------------------------------------------------------------------------------------------------|-------------------------------------------------------------------------------------|--------------------------------------------------------------------------------|--------------------------|
| Student<br>Demographics                                                                         | School Selection                                                                                                    | Dependency<br>Status                                                                                                    | Parent<br>Demographics                                                                                                    | Parent<br>Financials                                                                           | Student<br>Financials                                                               | Sign & Submit                                                                  | Confirmation             |
| Based on you<br>means you<br>Next to com<br>If you have<br>circumstan<br>covide inf<br>I will p | our answers to the<br>must provide pa<br>tinue filling out y<br>a <b>special circun</b><br>ces, you may be a<br>formation about m<br>rovide informatio<br>iable to provide in | e dependency st<br><u>rental</u> informa<br>our FAFSA.<br><b>istance and ar</b><br>ble to submit yo<br>y parent(s)" <b>an</b><br>n about my para<br>uformation abo | atus questions, y<br>ation. Select "I wi<br>e unable to prov<br>bur FAFSA withou<br>a cmcl. Next to ge<br>rent(s)<br>ut my parent(s) | ou are conside<br>Il provide infor<br>ide parental in<br>It parental info<br>It additional inf | ered a depende<br>mation about 1<br>nformation, un<br>rmation. Select<br>formation. | ent student. This<br>my parent(s)" and<br>nder very limited<br>"I am unable to | t click                  |
|                                                                                                 |                                                                                                    |                                                                                                    |                                                                                                    |                                                                                                |                                                                                     | PREVIOUS                                                                       | NEXT O                   |
| Site Last Updated: :                                                                            | Sunday, September 29, 2                                                                                                    | 019                                                                                                    | ©2010 fafsa.gov. A                                                                                                    | ll rights reserved                                                                             | l.                                                                                  | Down                                                                           | load <u>Adobe Reader</u> |
|                                                                                                 |                                                                                                    |                                                                                                    |                                                                                                    |                                                                                                |                                                                                     |                                                                                |                          |

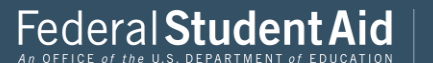

### See the switch we are now at Parent Information

| Stud<br>Demographics | School Selection                    | Dependency<br>Status | Parent<br>Demographics | Parent<br>Financials | Student<br>Financials | Sign & Submit   | Confirmation    |
|----------------------|-------------------------------------|----------------------|------------------------|----------------------|-----------------------|-----------------|-----------------|
| ARENT INFO           |                                     | -0-                  |                        |                      |                       |                 |                 |
| 🔿 App                | olication was su                    | ccessfully sav       | red.                   |                      |                       |                 |                 |
| Bec<br>refe          | ause the FAFSA<br>er to the student | belongs to th        | e student, "you"       | and "your" al        | ways (unless          | otherwise noted | i)              |
| As of today, 1       | what is the marita                  | al status of you     | r <u>parents</u> ?     |                      |                       |                 | ?               |
| Married o            | or Remarried                        |                      |                        |                      |                       |                 | •               |
| When did yo          | ur parents get m                    | arried or rema       | rried?                 |                      |                       |                 | ?               |
| 06/1999              |                                     |                      |                        |                      |                       |                 |                 |
|                      |                                     |                      |                        |                      |                       | • PREVIOUS      | NEXT 오          |
|                      |                                     | 19                   |                        |                      |                       | Down            | load Adobe Read |
| e Last Updated: Si   | anday, September 29, 20             |                      |                        |                      |                       |                 |                 |

#### **Marital Status**

#### Answer true and correct.

This is was one of the items that you can get selected to be verified.

Forms of Verification could include:

Married- Marriage certificate

Divorced-divorce decree

Widowed-death certificate

Separated-legal separation document from the courts.

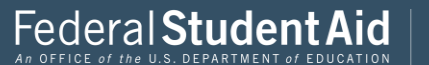

It is important that you ensure all information is entered correctly.

If the parents date of birth or Social Security Number don't match this will give you an error when you go to sign the students FAFSA.

|                    |                     | Pers                 | sonal Inform           | ation for Pa         | arent                 |               |                         |
|--------------------|---------------------|----------------------|------------------------|----------------------|-----------------------|---------------|-------------------------|
| Student So         | chool Selection     | Dependency<br>Status | Parent<br>Demographics | Parent<br>Financials | Student<br>Financials | Sign & Submit | Confirmation            |
| ENT INFORM         | ATION               |                      |                        |                      |                       |               |                         |
| Enter inform       | nation for vo       | ur first pare        | nt (father/mott        | er/stennaren         | +)                    |               |                         |
| Linter inform      |                     | ui inst <u>pare</u>  |                        | ici / Stepparei      | 4                     |               |                         |
| Parent's Socia     | l Security Nur      | nber                 |                        |                      |                       |               |                         |
| 484-48-4846        | •                   |                      |                        |                      |                       |               |                         |
| Parent's last n    | ame                 |                      |                        |                      |                       |               | ?                       |
| last               |                     |                      |                        |                      |                       |               |                         |
| Parent's first i   | initial             |                      |                        |                      |                       |               | ?                       |
| f                  |                     |                      |                        |                      |                       |               |                         |
| Parent's date      | of birth            |                      |                        |                      |                       |               | 2                       |
| 06/06/1980         |                     |                      |                        |                      |                       |               | ÷                       |
| Your parents'      | e-mail addres       | s                    |                        |                      |                       |               | 0                       |
| test@gmail         | .com                |                      |                        |                      |                       |               |                         |
| Po optor vour      | narante' a ma       | il oddroca           |                        |                      |                       |               | 0                       |
| test@gmail         | com                 | in address           |                        |                      |                       |               | -                       |
| cong ginan         |                     |                      |                        |                      |                       |               |                         |
|                    |                     |                      |                        |                      | _                     |               |                         |
|                    |                     |                      |                        |                      |                       | PREVIOUS      | NEXT 🗢                  |
| ast Updated: Sunda | y, September 29, 20 | 19                   |                        |                      |                       | Down          | lload <u>Adobe Read</u> |
|                    |                     |                      | ©2010 fafsa.gov. A     | ll rights reserved   | L                     |               |                         |

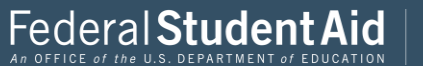

# This is for additional parent if applicable.

If not just leave blank and skip ahead.

|                        | <                    | Person               | al Informatio          | n for Othe           | r Parent              | >             |                       |
|------------------------|----------------------|----------------------|------------------------|----------------------|-----------------------|---------------|-----------------------|
| Student<br>emographics | School Selection     | Dependency<br>Status | Parent<br>Demographics | Parent<br>Financials | Student<br>Financials | Sign & Submit | Confirmation          |
| RENT INFORM            | MATION               |                      |                        |                      |                       |               |                       |
| Enter infor            | mation for yo        | our other <u>par</u> | ent (father/mot        | her/steppare         | ent)                  |               |                       |
| Parent's Soci          | al Security Nu       | nber                 |                        |                      |                       |               | <b>?</b>              |
| Parent's last          | name                 |                      |                        |                      |                       |               | ?                     |
| last                   |                      |                      |                        |                      |                       |               |                       |
| Parent's first         | initial              |                      |                        |                      |                       |               | ?                     |
| f                      |                      |                      |                        |                      |                       |               |                       |
| Parent's date          | of birth             |                      |                        |                      |                       |               |                       |
| 06/06/1980             | )                    |                      |                        |                      |                       |               |                       |
|                        |                      |                      |                        |                      |                       | PREVIOUS      | NEXT 💿                |
| ast Updated: Sund      | ay, September 29, 20 | 19                   |                        |                      |                       | Dowr          | load <u>Adobe Rea</u> |
|                        |                      |                      | ©2010 fafsa.gov. Al    | ll rights reserved   | L.                    |               |                       |

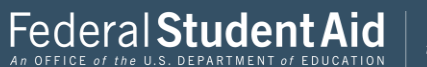

|                             |                                      | Pare                 | nt State of I          | Legal Resid          | ence                  |               |                           |
|-----------------------------|--------------------------------------|----------------------|------------------------|----------------------|-----------------------|---------------|---------------------------|
| Student<br>Demographics     | School Selection                     | Dependency<br>Status | Parent<br>Demographics | Parent<br>Financials | Student<br>Financials | Sign & Submit | Confirmation              |
| PARENT INFO<br>Have your pa | RMATION<br>arents lived in Iov<br>No | va for at least !    | 5 years?               |                      |                       |               | 2                         |
|                             |                                      |                      |                        |                      |                       | PREVIOUS      | NEXT O                    |
| Site Last Updated: Su       | inday, September 29, 20:             | 19                   |                        |                      |                       | Dowr          | nload <u>Adobe Reader</u> |
|                             |                                      |                      | ©2010 fafsa.gov. A     | ll rights reserved   | L.                    |               |                           |

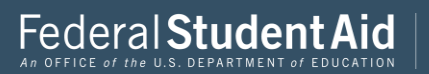

|                                     |                                                                 |                                                         | r arent nou                                                       | senoiu inio                                                    |                                         |                         |              |
|-------------------------------------|-----------------------------------------------------------------|---------------------------------------------------------|-------------------------------------------------------------------|----------------------------------------------------------------|-----------------------------------------|-------------------------|--------------|
| Student<br>tographics               | School Selection                                                | Dependency<br>Status                                    | Parent<br>Demographics                                            | Parent<br>Financials                                           | Student<br>Financials                   | Sign & Submit           | Confirmation |
| INT INFO                            | RMATION                                                         |                                                         |                                                                   |                                                                |                                         |                         |              |
| Househo                             | old Size                                                        |                                                         |                                                                   |                                                                |                                         |                         |              |
| lour parei                          | nts                                                             |                                                         |                                                                   |                                                                |                                         |                         |              |
| 2                                   |                                                                 |                                                         |                                                                   |                                                                |                                         |                         |              |
| lourself, e                         | ven if you do not                                               | live with your                                          | parents                                                           |                                                                |                                         |                         |              |
|                                     |                                                                 |                                                         |                                                                   |                                                                |                                         |                         |              |
| 1                                   |                                                                 |                                                         |                                                                   |                                                                |                                         |                         |              |
| 1<br>Tour paren<br>a. You<br>b. The | nt's other childre:<br>ir parents will pr<br>ese children can a | n (even if they o<br>ovide more tha<br>answer "No" to o | do not live with y<br>n half of their su<br>every <u>Dependen</u> | rour parents) if<br>pport from July<br><u>cy Status questi</u> | :<br>7 1, 2020 throug<br>on on the FAFS | gh June 30, 2021 o<br>A | or<br>?      |
| 1<br>Tour paren<br>a. You<br>b. The | nt's other childre:<br>Ir parents will pr<br>ese children can a | n (even if they (<br>ovide more tha<br>answer "No" to ( | do not live with y<br>n half of their su<br>every <u>Dependen</u> | rour parents) if<br>pport from July<br><u>;y Status guesti</u> | :<br>7 1, 2020 throug<br>on on the FAFS | gh June 30, 2021 c      | 2            |

| 3                                        |                                |                                            |
|------------------------------------------|--------------------------------|--------------------------------------------|
| Number in College                        |                                |                                            |
| How many people in your parents          | ' household (as reported above | ) will be college students between July 1, |
|                                          | uuue your parents.             |                                            |
|                                          |                                |                                            |
|                                          |                                | PREVIOUS NEXT                              |
|                                          |                                |                                            |
| Last Updated: Sunday, September 29, 2019 |                                | Download Adobr                             |
|                                          | ©2010 fafsa.gov. All right     | s reserved.                                |

Make sure you are indicating the correct number of people that are in your parents household

## Federal Student Aid

| This information must be <b>exactly</b> as it |
|-----------------------------------------------|
| appears on your parents Tax Return            |

|                          |                                         |                          | Parent Tax F           | iling Statu          | 5                     |                   |                          |
|--------------------------|-----------------------------------------|--------------------------|------------------------|----------------------|-----------------------|-------------------|--------------------------|
| Student<br>Demographics  | School Selection                        | Dependency<br>Status     | Parent<br>Demographics | Parent<br>Financials | Student<br>Financials | Sign & Submit     | Confirmation             |
| ARENT INFO               | ORMATION                                |                          |                        |                      |                       |                   |                          |
| 🔿 Apj                    | plication was su                        | ccessfully sav           | ed.                    |                      |                       |                   |                          |
| Att<br>foll              | ention! You mu<br>lowing pages.         | st provide fin           | ancial informati       | ion from you         | r parents' 201        | 8 tax return or   | ı the                    |
| For 2018, ha             | ive your parents o                      | ompleted their           | IRS income tax r       | eturn or anoth       | er tax return?        |                   | 2                        |
| What type o              | f income tax retu                       | rn did your par          | ents file for 2018     | ?                    |                       |                   | 2                        |
| IRS 1040                 |                                         |                          |                        |                      |                       |                   | ۲                        |
| For 2018, wi<br>Married- | hat is your parent<br>Filed Joint Retui | s' tax filing stat<br>rn | us according to th     | neir tax return'     | ?                     |                   | •                        |
|                          | Data Retrieval                          | Tool                     |                        |                      |                       |                   |                          |
| Applying<br>Retrieval    | is faster and easie<br>Tool (IRS DRT)!  | er if your paren         | ts transfer their t    | ax return info       | rmation into th       | is FAFSA with the | IRS Data                 |
|                          |                                         |                          |                        |                      |                       | PREVIOUS          | NEXT O                   |
| te Last Updated: S       | iunday, September 29, 20                | 19                       |                        |                      |                       | Dowr              | load <u>Adobe Read</u> e |
|                          |                                         |                          | ©2010 fafsa.gov. Al    | l rights reserved    | L.                    |                   |                          |

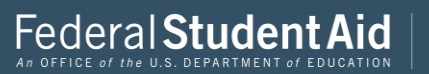

## PROUD SPONSOR of the AMERICAN MIND®

Its important to note that whoever you created the FSA ID is who you want to indicate here.

On the previous slides you entered parent information, you might want to go back and see who was parent 1 and who was parent 2.

Then here you would select the parent that you created the FSA ID for and enter the Parents FSA ID.

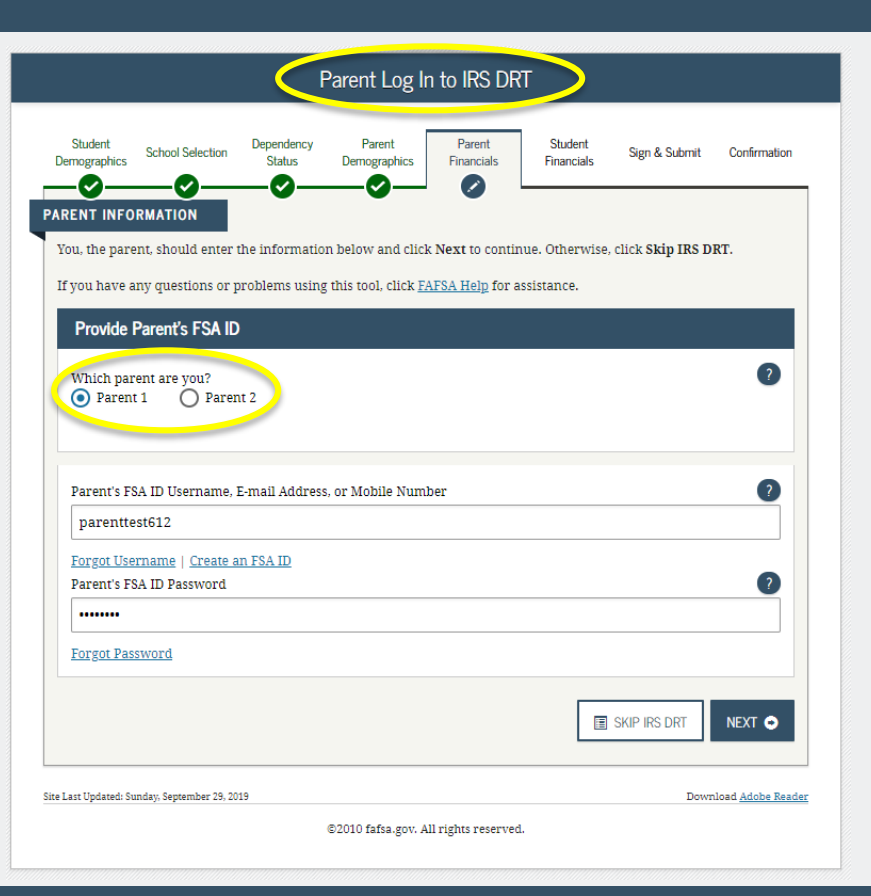

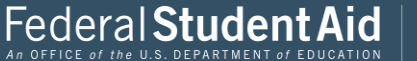

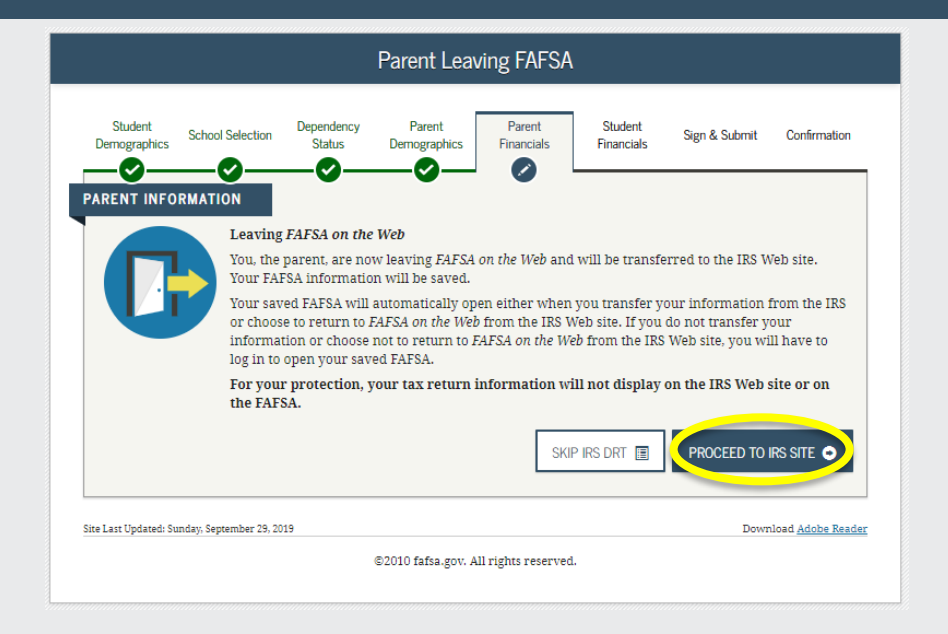

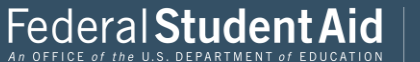

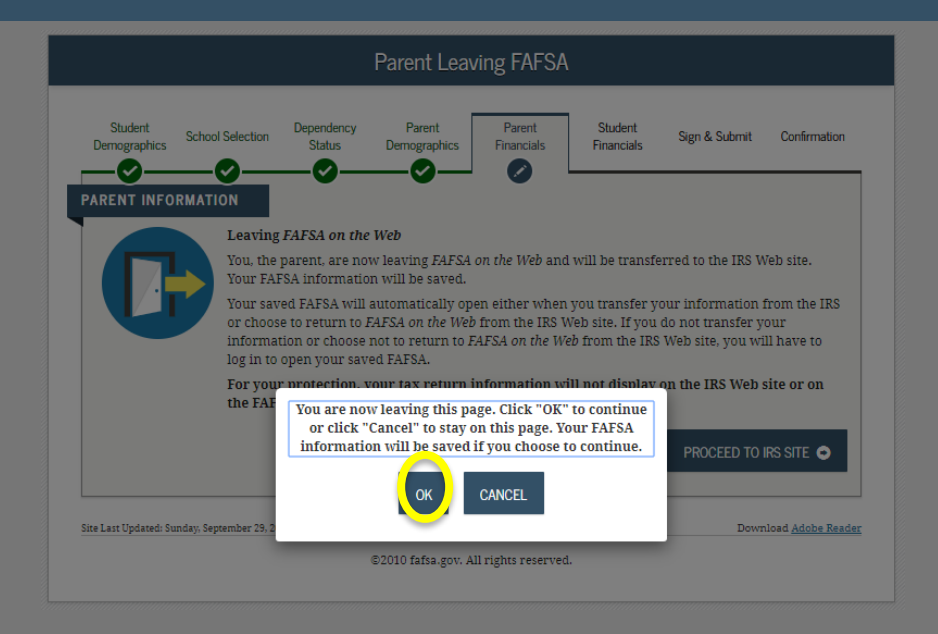

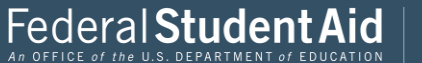

## **WIRS**

# THIS U.S. GOVERNMENT SYSTEM IS FOR AUTHORIZED USE ONLY!

THIS U.S. GOVERNMENT SYSTEM IS FOR AUTHORIZED USE ONLY! Use of this system constitutes consent to monitoring, interception, recording, reading, copying or capturing by authorized personnel of all activities. There is no right to privacy in this system. Unauthorized use of this system is prohibited and subject to criminal and civil penalties, including all penalties applicable to willful unauthorized access (UNAX) or inspection of taxpayer records (under 18 U.S.C. 7030 and 26 U.S.C. 7213A and 26 U.S.C. 72431.

ок

IRS Privacy Policy 🖉 | Accessibility 🖉

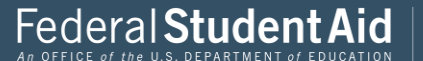
This information needs to appear **exactly** as it does on your Tax Return.

#### Tips:

Make sure your parents name is spelled **exactly** as it is on your tax return. Sometimes tax preparers spell names incorrectly.

Also when entering P.O. Box information you do not need to enter "P.O. Box" you just need to enter the digits.

| Enter the following information from your 2018 Federal Income Tax Return. 🥡 |  |
|-----------------------------------------------------------------------------|--|
| All fields are required unless marked otherwise.                            |  |
| First Name                                                                  |  |
| Jane                                                                        |  |
| Last Name                                                                   |  |
| Austin                                                                      |  |
| Social Security Number                                                      |  |
| No input required                                                           |  |
| *** - ** - 8019                                                             |  |
| Date of Birth                                                               |  |
| MM/DD/YYYY                                                                  |  |
| 01/01/1950                                                                  |  |
| Filing Status 🕐                                                             |  |
| Married-Filed Joint Return                                                  |  |
| Street Address (?)                                                          |  |
| Must match your 2018 Federal Income Tax Return                              |  |
|                                                                             |  |

Get My Federal Income Tax Information

See our Privacy Notice regarding our request for your personal information.

# Tips:

Federal **Stude**i

Return to FAFSA | Help | Logout 🕞 | Español

Always check your filing status as well.

If it is a street address just enter the street address. its very unlikely that both addresses would be on your tax return

Also if your street address has been indicated on your tax return an Apartment Number may have also been indicated. Make sure it gets entered as well.

PROUD SPONSOR of

the AMERICAN MIND®

Required if entered on your tax return

P.O. Box (?)

**WIRS** 

After you ensure that all information has been entered **exactly** as it appears on your parents Tax return you can then click submit.

| Apartment Number                                                                                                    |  |
|----------------------------------------------------------------------------------------------------|--|
| Required if entered on your tax return                                                                                                    |  |
|                                                                                                    |  |
| Country                                                                                                    |  |
| United States 🗸                                                                                                    |  |
| City, Town or Post Office                                                                                                    |  |
|                                                                                                    |  |
| State / U.S. Territory                                                                                                    |  |
| Select One 🗸                                                                                                    |  |
| ZIP Code                                                                                                    |  |
|                                                                                                    |  |
| By submitting this information, you certify that you are the person identified. Use of this system to access another person's information may<br>result in civil and criminal penalties. |  |
|                                                                                                    |  |
| SUBMIT                                                                                                    |  |
| Secut the button below to evil use IRS system and return to your FAFSA.                                                                                                    |  |
| CANCEL                                                                                                    |  |
|                                                                                                    |  |
|                                                                                                    |  |
|                                                                                                    |  |

IRS Privacy Policy 🗗 | Accessibility 🗗

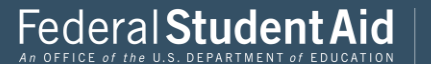

PROUD SPONSOR of the AMERICAN MIND®

~

## 2018 Federal Income Tax Information

#### Jane Austin

Based on the information you provided, the Internal Revenue Service (IRS) located your income tax return. With your permission below, the IRS will securely transfer your tax information to the U.S. Department of Education (ED) to populate any applicable FAFSA<sup>®</sup> questions.

For your protection, the IRS will not display your tax information and will further encrypt any tax information transferred using the IRS DRT; therefore, ED is unable to display your tax information on your FAFSA form.

The data retrieved from your tax return is limited to the items listed below as you reported to the IRS:

| Tax Year               | Type of Return Filed    | Untaxed Portion of IRA Distributions & |
|------------------------|-------------------------|----------------------------------------|
| Name(s)                | Adjusted Gross Income   | Pensions/Annuities                     |
|                        |                         | Tax-exempt Interest Income             |
| Social Security Number | Income Earned from Work |                                        |
| Filing Ctatua          | Income Tay              | IRA Deductions and Payments            |
| Filing Status          | Income Tax              | Status of Amondod Doturns Dosoivod     |
| IRS Exemptions         | Education Credits       | Status of Amendeu Returns Received     |

Refer to your tax records if you have a question about the values you reported.

#### Transfer My Tax Information into the FAFSA Form (?)

The tax information provided to fafsa.gov will populate the answers to the appropriate FAFSA questions. After the FAFSA questions are populated, your IRS session will end, and you will return to your FAFSA form. Check this box if you are choosing to transfer your information.

#### Do Not Transfer My Tax Information and Return to the FAFSA Form (?)

By clicking the "Do Not Transfer" button, you are choosing not to transfer your tax information electronically. Your IRS session will end, and you will return to your FAFSA form.

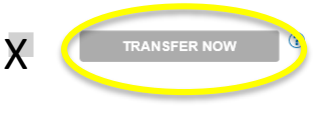

DO NOT TRANSFER

IRS Privacy Policy 🗗 | Accessibility 🗗

?

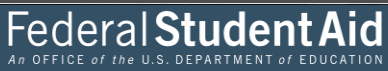

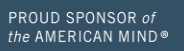

 $\land$ 

**MIRS** 

| Parent IRS Info                                                                                                    |                                                                                                    |
|----------------------------------------------------------------------------------------------------|----------------------------------------------------------------------------------------------------|
| Student School Selection Dependency Parent Parent Financials                                                                                                    | Student Sign & Submit Confirmation<br>Financials                                                   |
| You have successfully transferred 2018 IRS tax information.<br>The parents' IRS tax information has been successfully transfer<br>that were populated with tax information will be marked with<br>your protection, IRS tax return information is not displayed on<br>what was your parents' adjus, of gross income for 2018?<br>Transferred from the IRS | red into this FAFSA. Questions<br>"Transferred from the IRS." For<br>the FAFSA.<br>PREVIOUS NEXT • |
| Site Last Updated: Sunday, September 29, 2019                                                                                                    | Download Adobe Reader                                                                              |
| ©2010 fafsa.gov. All rights reserved.                                                                                                    |                                                                                                    |

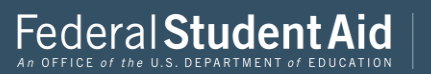

## Tips:

You will pull this information from where it says wages, salaries, tips, etc on the W2 form.

Another helpful identifier that this information has been entered correctly is it should be exactly or close to what your parents Adjusted gross income is.

| Student<br>emographics | School Selection                | Dependency<br>Status         | Parent<br>Demographics | Parent<br>Financials | Student<br>Financials | Sign & Submit                            | Confirmati               |
|------------------------|---------------------------------|------------------------------|------------------------|----------------------|-----------------------|------------------------------------------|--------------------------|
| Iow much               | did yc ur Parent 1 (            | (father/mother               | /stepparent) ear       | n from working       | wages, salarie        | es, tips, etc.) in 20                    | 18?                      |
| s                      |                                 |                              |                        |                      |                       | 15,                                      | 000 .00                  |
|                        |                                 |                              |                        |                      |                       |                                          |                          |
| low much               | did your Parent 2 (             | (fe:ner/mother               | /stepparent) ear       | n from working       | wages, salarie        | es, tips, etc.) in 20                    | 18?                      |
| Iow much<br>S          | did your Parent 2               | (f <mark>ether/mother</mark> | /stepparent) ear       | n from working (     | wages, salarie        | es, tips, etc.) in 20<br>20,             | 18?<br>000 .00           |
| S                      | did yo <mark>er Parent 2</mark> | (fether/mother               | /stepparent) ear:      | n from working (     | (wages, salarie       | es, tips, etc.) in 20<br>20,<br>PREVIOUS | 18?<br>000 .00<br>NEXT • |

Again pay attention to which is parent 1 and parent 2

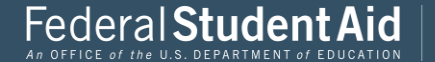

|                                                                                                    |                                                                                                    |                                                                                                    |                                                                                                    |                                                                                               | 01.1.1                                                                                 |                                                         |              |
|----------------------------------------------------------------------------------------------------|----------------------------------------------------------------------------------------------------|----------------------------------------------------------------------------------------------------|----------------------------------------------------------------------------------------------------|-----------------------------------------------------------------------------------------------|----------------------------------------------------------------------------------------|---------------------------------------------------------|--------------|
| Demographics Scho                                                                                                    | ool Selection                                                                                                    | Status                                                                                                    | Demographics                                                                                                    | Financials                                                                                    | Financials                                                                             | Sign & Submit                                           | Confirmation |
| -0                                                                                                    | <u> </u>                                                                                                    |                                                                                                    |                                                                                                    |                                                                                               | <u> </u>                                                                               |                                                         |              |
| RENT INFORMA                                                                                                    | TION                                                                                                    |                                                                                                    |                                                                                                    |                                                                                               |                                                                                        |                                                         |              |
| You indicated that<br>not file a Schedule<br>O Yes O N                                                                                                    | your paren<br>1 or only fil<br>1 o OI I                                                                                                    | ts filed an IRS :<br>led it to report<br>Don't know                                                                                                    | 1040. Did your pa<br>an Alaska Perma                                                                                                    | arents file a Sch<br>anent Fund divi                                                          | edule 1? Selec<br>dend. View ot                                                        | t <b>No</b> if your pare:<br>her <u>exceptions</u> .    | nts did 🕐    |
| As of today, is eith                                                                                                    | er of your pa                                                                                                    | arents a <u>disloc</u>                                                                                                    | ated worker?                                                                                                    |                                                                                               |                                                                                        |                                                         | 0            |
| O Yes O №                                                                                                    | 10 💽 I                                                                                                    | Oon't know                                                                                                    |                                                                                                    |                                                                                               |                                                                                        |                                                         |              |
|                                                                                                    |                                                                                                    |                                                                                                    |                                                                                                    |                                                                                               |                                                                                        |                                                         |              |
| In 2018 or 2                                                                                                    | 019, did ya                                                                                                    | u, your pare                                                                                                    | nts, or anyone                                                                                                    | in your paren                                                                                 | ts' househol                                                                           | d receive benef                                         | its from     |
| any of the fee                                                                                                    | deral benefi                                                                                                    | its programs                                                                                                    | listed below?                                                                                                    |                                                                                               |                                                                                        |                                                         |              |
|                                                                                                    |                                                                                                    |                                                                                                    |                                                                                                    |                                                                                               |                                                                                        |                                                         |              |
| Cheek all that a                                                                                                    | only on sheel                                                                                                    | None of the                                                                                                    | above If at the                                                                                                    |                                                                                               | contesting the T                                                                       | TATES A MAN MANN                                        |              |
| Check all that ap                                                                                                    | pply or check                                                                                                    | k None of the                                                                                                    | above. If, at the t                                                                                                    | time you are co                                                                               | mpleting the F<br>e benefits dur                                                       | AFSA, you, your                                         | but 🕐        |
| Check all that a<br>parents, or anyo<br>do receive any o                                                                                                    | pply or check<br>one in your p<br>of them on o                                                                                                    | k None of the<br>parents' housel<br>r before Decen                                                                                                    | above. If, at the t<br>hold did NOT rec<br>nber 31, 2019, yo                                                                                                  | time you are co<br>eive any of thes<br>u must return t                                        | mpleting the F<br>e benefits dur<br>o the FAFSA ar                                     | AFSA, you, your<br>ing 2018 or 2019,<br>nd update your  | but ?        |
| Check all that ap<br>parents, or anyo<br>do receive any o<br>response.                                                                                                    | pply or checl<br>one in your j<br>of them on o                                                                                                    | k None of the<br>parents' housel<br>r before Decen                                                                                                    | <b>above.</b> If, at the t<br>hold did NOT rec<br>nber 31, 2019, yo                                                                                           | time you are co<br>eive any of thes<br>u must return t                                        | mpleting the F<br>e benefits dur<br>o the FAFSA ar                                     | AFSA, you, your<br>ring 2018 or 2019,<br>nd update your | but          |
| Check all that ap<br>parents, or anyo<br>do receive any o<br>response.<br>Answering these                                                                                                    | pply or check<br>one in your p<br>of them on o<br>e questions t                                                                                            | k None of the<br>parents' housel<br>r before Decen<br>will not reduce                                                                                      | <b>above.</b> If, at the t<br>hold did NOT rec<br>nber 31, 2019, yo<br>e eligibility for stu                                                                  | time you are co<br>eive any of thes<br>u must return t<br>udent aid or the                    | mpleting the F<br>e benefits dur<br>o the FAFSA ar<br>se programs.                     | AFSA, you, your<br>'ing 2018 or 2019,<br>nd update your | but ?        |
| Check all that a<br>parents, or anyo<br>do receive any o<br>response.<br>Answering these<br>Medicaid                                                                                             | pply or checl<br>one in your p<br>of them on o<br>e questions t                                                                                            | k <b>None of the</b><br>parents' housel<br>r before Decen<br>will not reduce                                                                               | <b>above</b> . If, at the t<br>hold did NOT rec<br>nber 31, 2019, yo<br>e eligibility for stu                                                                 | time you are co<br>eive any of thes<br>u must return t<br>ident aid or the                    | mpleting the F<br>e benefits dur<br>o the FAFSA ar<br>se programs.                     | AFSA, you, your<br>ring 2018 or 2019,<br>nd update your | but 2        |
| Check all that aj<br>parents, or anyo<br>do receive any o<br>response.<br>Answering these<br>Medicaid<br>Supplement                                                                              | pply or check<br>one in your p<br>of them on o<br>e questions t<br>tal Security 1                                                                          | k None of the<br>parents' housel<br>r before Decen<br>will not reduce<br>income (SSI)                                                                      | above. If, at the t<br>hold did NOT rec<br>nber 31, 2019, yo<br>e eligibility for stu                                                                         | time you are co<br>eive any of thes<br>u must return t<br>ident aid or the                    | mpleting the F<br>e benefits dur<br>o the FAFSA a<br>se programs.                      | AFSA, you, your<br>ing 2018 or 2019,<br>nd update your  | but 🛛        |
| Check all that apparents, or anyor<br>do receive any or<br>response.<br>Answering these<br>Medicaid<br>Supplement<br>Supplement                                                                  | pply or check<br>one in your p<br>of them on o<br>e questions u<br>tal Security 1<br>tal Nutrition                                                         | k None of the<br>parents' housel<br>r before Decen<br>will not reduce<br>income (SSI)<br>Assistance Pro                                                    | above. If, at the t<br>hold did NOT rec<br>nber 31, 2019, yoʻ<br>e eligibility for stu<br>ogram ( <u>SNAP</u> )                                               | ilme you are co<br>eive any of thes<br>u must return t<br>Ident aid or the                    | mpleting the F<br>e benefits dur<br>o the FAFSA ai<br>se programs.                     | FAFSA, you, your<br>ing 2018 or 2019,<br>nd update your | ðut 2        |
| Check all that ap<br>parents, or anyo<br>do receive any o<br>response.<br>Answering these<br>Medicaid<br>Supplement<br>Supplement<br>Free or Red                                                 | pply or check<br>one in your p<br>of them on o<br>e questions t<br>tal Security I<br>tal Nutrition<br>uced Price S                                         | k None of the<br>parents' housel<br>r before Decen<br>will not reduce<br>(ncome (SSI)<br>Assistance Pro<br>chool Lunch                                     | above. If, at the t<br>hold did NOT rec<br>nber 31, 2019, yo<br>e eligibility for stu<br>ogram ( <u>SNAP</u> )                                                | ime you are co<br>eive any of thes<br>u must return t<br>ident aid or the                     | mpleting the F<br>e benefits dur<br>o the FAFSA ar<br>se programs.                     | FAFSA, you, your<br>ing 2018 or 2019,<br>nd update your | but          |
| Check all that aj<br>parents, or anyt<br>do receive any or<br>response.<br>Answering these<br>Medicaid<br>Supplement<br>Supplement<br>Free or Red<br>Temporary                                   | pply or check<br>one in your p<br>of them on o<br>e questions t<br>tal Security 1<br>tal Nutrition<br>uced Price S<br>Assistance f                         | k None of the<br>parents' housel<br>r before Decen<br>will not reduce<br>(ncome (SSI)<br>Assistance Pro<br>chool Lunch<br>or Needy Fami                    | above. If, at the thold did NOT rec<br>nher 31, 2019, you<br>e eligibility for stu<br>ogram ( <u>SNAP</u> )<br>lilies ( <u>TANF</u> )                         | ime you are co<br>eive any of thes<br>u must return t<br>ident aid or the                     | mpleting the F<br>e benefits dur<br>o the FAFSA ai<br>se programs.                     | FAFSA, you, your<br>ing 2018 or 2019,<br>nd update your | but          |
| Check all that aj<br>parents, or anyc<br>do receive any o<br>do receive any o<br>response.<br>Answering these<br>Medicaid<br>Supplement<br>Supplement<br>Free or Red<br>Temporary<br>Special Sup | pply or check<br>one in your p<br>of them on o<br>e questions t<br>tal Security I<br>tal Nutrition<br>uced Price S<br>Assistance for<br>plemental N        | k None of the<br>parents' housel<br>r before Decen<br>will not reduce<br>(hcome (SSI)<br>Assistance Pro<br>chool Lunch<br>or Needy Fami<br>utrition Progra | above. If, at the the hold did NOT rec<br>nuber 31, 2019, you<br>e eligibility for stu<br>ogram ( <u>SNAP</u> )<br>llies ( <u>TANF</u> )<br>am for Women, In  | ime you are co<br>eive any of thes<br>u must return t<br>ident aid or the<br>nfants, and Chil | mpleting the F<br>e benefits dur<br>o the FAFSA ai<br>se programs.<br>dren (WIC)       | FAFSA, you, your<br>ing 2018 or 2019,<br>nd update your | but          |
| Check all that aj<br>parents, or anyc<br>do receive any c<br>response.<br>Answering these<br>Medicaid<br>Supplement<br>Free or Red<br>Temporary<br>Special Sup                                   | pply or check<br>one in your p<br>of them on o<br>e questions t<br>tal Security I<br>tal Nutrition<br>uced Price S<br>Assistance f<br>plemental N<br>above | k None of the<br>parents' housel<br>r before Decen<br>will not reduce<br>income (SSI)<br>Assistance Pro<br>chool Lunch<br>or Needy Fami<br>utrition Progra | above. If, at the the hold did NOT rec<br>nuber 31, 2019, you<br>e eligibility for stu<br>ogram ( <u>SNAP</u> )<br>tilies ( <u>TANF</u> )<br>am for Women, It | ime you are co<br>eive any of thes<br>u must return t<br>ident aid or the<br>nfants, and Chil | mpleting the F<br>e benefits dur<br>o the FAFSA at<br>se programs.<br>dren (WIC)       | AFSA, you, your<br>ing 2018 or 2019,<br>nd update your  | Dut          |
| Check all that aj<br>parents, or anyc<br>do receive any do<br>response.<br>Answering these<br>Medicaid<br>Supplement<br>Supplement<br>Free or Red<br>Temporary<br>Special Sup<br>None of the     | pply or check<br>one in your p<br>of them on o<br>e questions t<br>tal Security I<br>tal Nutrition<br>uced Price S<br>Assistance f<br>plemental N<br>above | k None of the<br>parents' housel<br>r before Decen<br>will not reduce<br>income (SSI)<br>Assistance Prr<br>chool Lunch<br>or Needy Fami<br>utrition Progre | above. If, at the the hold did NOT rec<br>nuber 31, 2019, you<br>e eligibility for stu<br>ogram ( <u>SNAP</u> )<br>tiles ( <u>TANF</u> )<br>am for Women, It  | ime you are co<br>eive any of thes<br>u must return t<br>ident aid or the<br>nfants, and Chil | mpleting the F<br>e benefits dur<br>o the FAFSA as<br>se programs.<br>dren (WIC)       | 'AFSA, you, your<br>ing 2018 or 2019,<br>nd update your | but          |
| Check all that aj<br>parents, or anyc<br>do receive any cor-<br>response.<br>Answering these<br>Medicaid<br>Supplement<br>Supplement<br>Free or Red<br>Temporary<br>Special Sup<br>Vone of the   | pply or check<br>one in your p<br>of them on o<br>e questions u<br>tal Security I<br>tal Nutrition<br>uced Price S<br>Assistance f<br>plemental N<br>above | k None of the<br>parents housel<br>r before Decen<br>will not reduce<br>income (SSI)<br>Assistance Prr<br>chool Lunch<br>or Needy Fami<br>utrition Progra  | above. If, at the the hold did NOT rec<br>nuber 31, 2019, you<br>e eligibility for stu<br>ogram ( <u>SNAP</u> )<br>ilies ( <u>TANF</u> )<br>am for Women, It  | ime you are co<br>eive any of these<br>unust return t<br>udent aid or the                     | mpleting the F<br>e benefits dur<br>o the FAFSA ar<br>se programs.                     | AFSA, you, your<br>ing 2018 or 2019,<br>nd update your  | but          |
| Check all that aj<br>parents, or anyto<br>do receive any corresponse.<br>Answering these<br>Medicaid<br>Supplement<br>Supplement<br>Free or Red<br>Temporary<br>Special Sup<br>Vone of the       | pply or check<br>one in your p<br>of them on o<br>e questions u<br>tal Security I<br>tal Nutrition<br>uced Price S<br>Assistance f<br>plemental N<br>above | k None of the<br>parents housel<br>> before Decen<br>will not reduce<br>income (SSI)<br>Assistance Pro<br>chool Lunch<br>or Needy Fami<br>utrition Progra  | above. If, at the t<br>hold did NOT rec<br>nuber 31, 2019, yo<br>e eligibility for stu<br>ogram ( <u>SNAP</u> )<br>liles ( <u>TANF</u> )<br>am for Women, It  | ime you are co<br>eive any of these<br>u must return t<br>ident aid or the                    | mpleting the F<br>e benefits dur<br>on the FAFSA au<br>on the FAFSA au<br>se programs. | AFSA. you, your<br>ing 2018 or 2019,<br>nd update your  | but          |

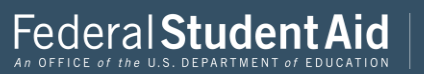

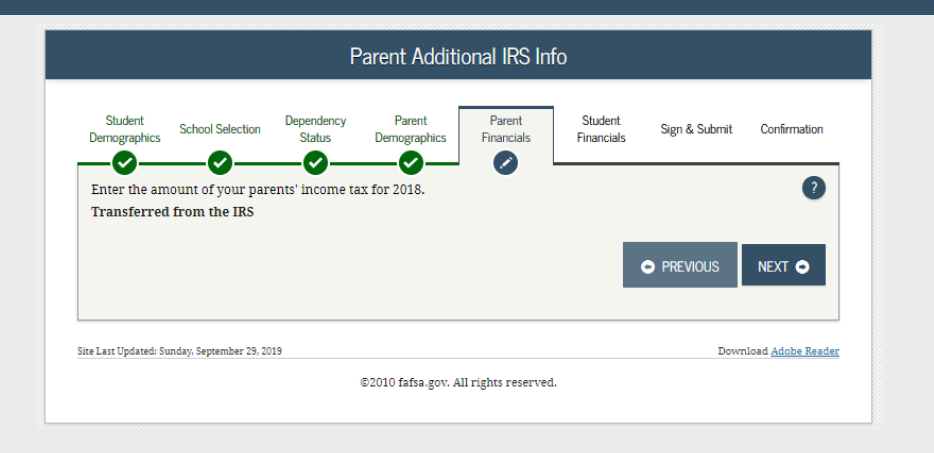

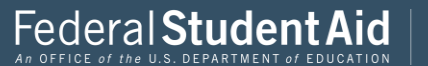

| Parent Questions for Tax Filers Only                                                                                                    |                 |
|----------------------------------------------------------------------------------------------------|-----------------|
| Student School Selection Dependency Parent Parent Financials Student Sign & Submit                                                                                                    | Confirmation    |
| Did your parents have any of the following items in 2018? Enter amounts for all that apply.                                                                                                    |                 |
| Combat pay or special combat pay. <b>This should be zero for enlisted persons and warrant officers</b><br>(including commissioned warrant officers) because their combat pay is entirely nontaxable. Only enter<br><u>taxable combat pay</u> included in your parents adjusted gross income. | 0               |
| S                                                                                                    | 00. þ           |
| Student college grant and scholarship ald reported to the IRS in your parents' income. Includes AmeriCorr<br>benefits (awards, living allowances, and interest accrual payments), as well as grant and scholarship porti<br>of fellowships and assistantships.                               | ons ?           |
| S                                                                                                    | 00.00           |
| Education credits (American Opportunity Tax Credit or Lifetime Learning Tax Credit) from IRS Form<br>Transferred from the IRS<br>Untaxed portions of IRA distributions and pensions from IRS Form                                                                                            | 9<br>2          |
| Transferred from the IRS                                                                                                    | -               |
| Did the untaxed portions of IRA distributions and pensions your parents reported for 2018 include rollover(s)?                                                                                                    | ?               |
| IRA deductions and payments to self-employed SEP, SIMPLE, Keogh, and other qualified plans from IRS Form                                                                                                    | ?               |
| Transferred from the IRS                                                                                                    |                 |
| Tax exempt interest income from IRS Form<br>Transferred from the IRS                                                                                                    | ?               |
| PREVIOUS                                                                                                    | NEXT O          |
| e Last Updated: Sunday, September 29, 2019 Down                                                                                                    | load Adobe Read |
| ©2010 fafsa.gov. All rights reserved.                                                                                                    |                 |

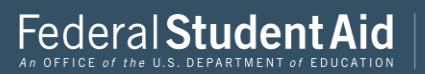

|                        |                                           | Pare                              | ent Addition                         | al Financial         | Info                  |                 |                      |
|------------------------|-------------------------------------------|-----------------------------------|--------------------------------------|----------------------|-----------------------|-----------------|----------------------|
| Student<br>emographics | School Selection                          | Dependency<br>Status              | Parent<br>Demographics               | Parent<br>Financials | Student<br>Financials | Sign & Submit   | Confirmatio          |
| Did you                | r parents have a                          | ny of the fol                     | owing items in                       | 2018? Enter          | amounts for           | all that apply. |                      |
| Child sup<br>include s | port your parents<br>upport for childrei  | paid because o<br>1 in your parei | f divorce or sepa<br>its' household. | aration or as a re   | sult of a legal       | requirement. Do | not 🥐                |
| s                      |                                           |                                   |                                      |                      |                       |                 | 000                  |
| Earnings               | from work under                           | a Cooperative                     | Education Progra                     | am offered by a o    | college               |                 | ?                    |
| \$                     |                                           |                                   |                                      |                      |                       |                 | 0.00                 |
| Taxable e<br>employm   | arnings from need<br>ent portions of fell | l-based employ<br>lowships and a  | ment programs,<br>ssistantships      | such as Federal      | Work-study a          | nd need-based   | ?                    |
| s                      |                                           |                                   |                                      |                      |                       |                 | 0.00                 |
|                        |                                           |                                   |                                      |                      |                       |                 |                      |
|                        |                                           |                                   |                                      |                      |                       | PREVIOUS        | NEXT 📀               |
| Last Updated: S        | Sunday, September 29, 20                  | 19                                |                                      |                      |                       | Down            | load <u>Adobe Re</u> |
|                        |                                           |                                   | ©2010 fafsa.gov. A                   | ll rights reserved.  |                       |                 |                      |

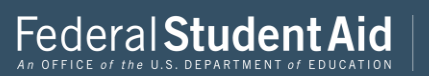

|                                   |                                                                    | I                                                  | Parent Unta                        | xed Income                           | 9                                  |                                        |             |            |
|-----------------------------------|--------------------------------------------------------------------|----------------------------------------------------|------------------------------------|--------------------------------------|------------------------------------|----------------------------------------|-------------|------------|
| Student<br>mographic              | School Selection                                                   | Dependency<br>Status                               | Parent<br>Demographics             | Parent<br>Financials                 | Student<br>Financials              | Sign & Submit                          | C           | onfirmatio |
| Did you                           | Ir parents have a                                                  | any of the foll                                    | owing items in                     | 2018? Enter                          | amounts fo                         | r all that apply.                      |             |            |
| Child suj                         | port received for a                                                | all children. Do                                   | not include fost                   | er care or adopt                     | tion payments.                     |                                        |             | ?          |
| s                                 |                                                                    |                                                    |                                    |                                      |                                    |                                        | 0           | .00        |
| Housing<br>payment<br>basic mi    | food, and other liv<br>s and cash value of<br>litary allowance for | ving allowances<br>f benefits). Do r<br>r housing. | paid to membe<br>tot include the v | rs of the militar<br>alue of on-base | y, clergy, and c<br>military housi | others (including<br>ng or the value o | cash<br>f a | ?          |
| s                                 |                                                                    |                                                    |                                    |                                      |                                    |                                        | 0           | .00        |
| includin<br>and S. D<br>benefits) | g, but not limited to<br>on't include amou                         | o, amounts repo<br>nts reported in                 | orted on the W-2<br>code DD (emplo | Form in Boxes<br>yer contribution    | 12a through 1<br>ns toward emp     | 2d, codes D, E, F,<br>bloyee health    | G, H,       | .00        |
| Veterans<br>(DIC) and             | noneducation ben<br>1/or VA Educationa                             | efits such as Di<br>l Work-Study a                 | sability, Death P<br>llowances     | ension, or Depe                      | ndency & Inde                      | emnity Compensa                        | ation       | ?          |
| s                                 |                                                                    |                                                    |                                    |                                      |                                    |                                        | 0           | .00        |
| Other ur                          | taxed income not i                                                 | reported, such a                                   | as workers' com                    | pensation, disal                     | oility benefits,                   | etc.                                   |             | ?          |
| s                                 |                                                                    |                                                    |                                    |                                      |                                    |                                        | 0           | .00        |
|                                   |                                                                    |                                                    |                                    |                                      |                                    |                                        |             |            |
|                                   |                                                                    |                                                    |                                    |                                      |                                    | PREVIOUS                               | N           | ext 📀      |
| .ast Updated:                     | Sunday, September 29, 20                                           | )19                                                |                                    |                                      |                                    | Dow                                    | nload       | Adobe Re   |
|                                   |                                                                    |                                                    |                                    |                                      |                                    |                                        |             |            |

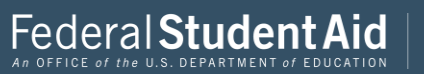

|                                        |                               |                                    | Parent                                 | Assets                             |                                  |                         |                       |
|----------------------------------------|-------------------------------|------------------------------------|----------------------------------------|------------------------------------|----------------------------------|-------------------------|-----------------------|
| Student Scl<br>Demographics            | nool Selection                | Dependency<br>Status               | Parent<br>Demographics                 | Parent<br>Financials               | Student<br>Financials            | Sign & Submit           | Confirmation          |
| As of today, does<br>Yes               | the total amo<br>No           | ount of your pa                    | rents' current <u>as</u>               | sets exceed \$4,9                  | 900.00?                          |                         | ?                     |
| As of today, what                      | is your pare                  | nts' total curre                   | nt balance of cas                      | h, savings, and                    | checking accou                   | nts?                    | ?                     |
| s                                      |                               |                                    |                                        |                                    |                                  | 2,5                     | 00. 00                |
| As of today, what                      | is the net wo                 | orth of your pa                    | rents' investmen                       | ts, including re                   | al estate (not yo                | ur parents' home        | )? ?                  |
| s                                      |                               |                                    |                                        |                                    |                                  | 1,5                     | 00.00                 |
| As of today, what<br>family farm or fa | is the net wo<br>mily busines | orth of your pa<br>s with 100 or f | rents' current bu<br>ewer full-time or | sinesses and/oi<br>full-time equiv | investment far<br>alent employee | rms? Don't includ<br>s. | ea 🥐                  |
| s                                      |                               |                                    |                                        |                                    |                                  | 1,0                     | 00. 00                |
|                                        |                               |                                    |                                        |                                    |                                  | PREVIOUS                | NEXT 🗢                |
| Last Updated: Sunday,                  | September 29, 20              | 19                                 |                                        |                                    |                                  | Downl                   | oad <u>Adobe Read</u> |
|                                        |                               |                                    |                                        |                                    |                                  |                         |                       |

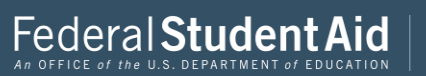

It switched to student information

This information must be exactly as it appears on the students Tax Return

If the student made more then 12,200 they are required by law to file taxes.

| Student School Selection Dependency Parent Parent Student Status Demographics Financials Sign & Submit                           | Confirmation        |
|----------------------------------------------------------------------------------------------------|---------------------|
| Application was successfully saved.                                                                                              |                     |
| Because the FAFSA belongs to the student, "you" and "your" always (unless otherwise noted) refer to the student.                 |                     |
| • Attention! You must provide financial information from your 2018 tax return on the following pages.                            |                     |
| For 2018, have you completed your IRS income tax return or another tax return?<br>Already completed                              | 2                   |
| What income tax return did you file for 2018?                                                                                    | ?                   |
| IRS 1040                                                                                                    | •                   |
| For 2018, what is your tax filing status according to your tax return?                                                           | ?                   |
| Single                                                                                                    | •                   |
| 🕄 IRS Data Retrieval Tool                                                                                                    |                     |
| Applying is faster and easier if you transfer your tax we want formation into this FAFSA with the IRS Data Re<br>Tool (IRS DRT)! | etrieval            |
|                                                                                                    | NEXT O              |
| ite Last Updated: Sunday, September 29, 2019 Downloa                                                                             | d <u>Adobe Re</u> : |
| ©2010 fafsa.gov. All rights reserved.                                                                                            |                     |

If the student did not file taxes you would just select "will not file"

| Student School Selection     | Dependency<br>Status | Parent<br>Demographics      | Parent<br>Financials    | Student<br>Financials | Sign & Submit   | Confirmation |
|------------------------------|----------------------|-----------------------------|-------------------------|-----------------------|-----------------|--------------|
| DENT INFORMATION             |                      |                             |                         |                       |                 |              |
| u, the student, should enter | the informatio       | n below and clic            | k <b>Next</b> to contin | ue. Otherwise, cl     | lick Skip IRS I | RT.          |
| you have any questions or p  | problems using       | this tool, click <u>F</u> A | <u>AFSA Help</u> for as | sistance.             |                 |              |
| Provide Student's FSA I      | D                    |                             |                         |                       | _               |              |
| Student's ESA ID Username    | E-mail Addres        | s or Mobile Nur             | ber                     |                       |                 | 0            |
| BenTest45                    | . 1 man Audi es      | s, or mobile Null           | inci .                  |                       |                 |              |
| Forgot Username   Create a   | n FSA ID             |                             |                         |                       |                 |              |
| Student's FSA ID Password    |                      |                             |                         |                       |                 | ?            |
|                              |                      |                             |                         |                       |                 |              |
| ••••••                       |                      |                             |                         |                       |                 |              |
| Forgot Password              |                      |                             |                         |                       |                 |              |
| Forgot Password              |                      |                             |                         | I SK                  | (IP IRS DRT     | NEXT 📀       |

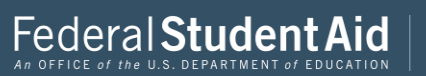

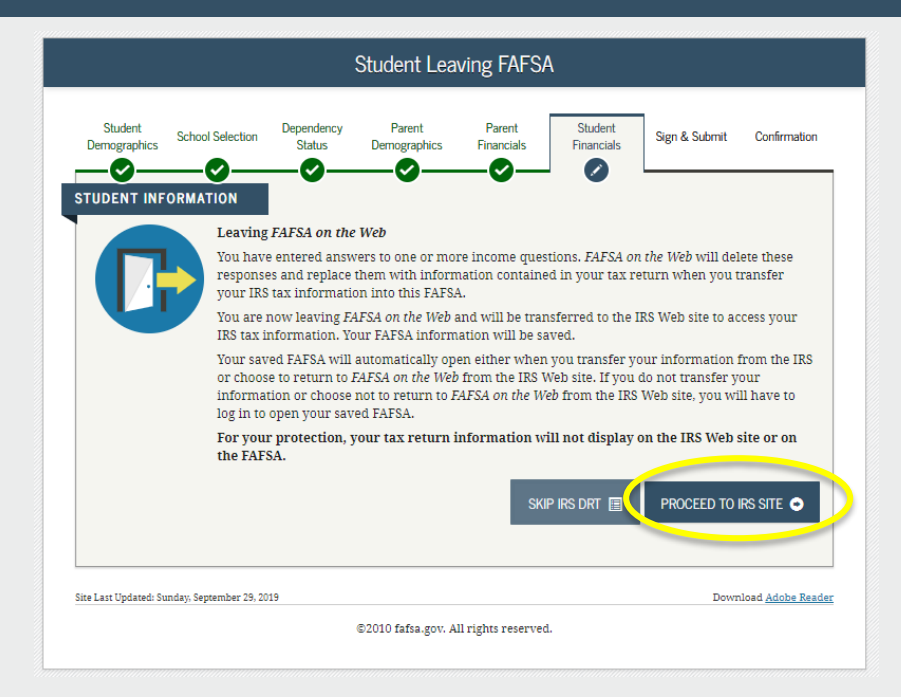

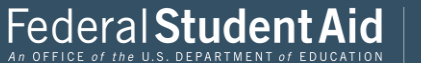

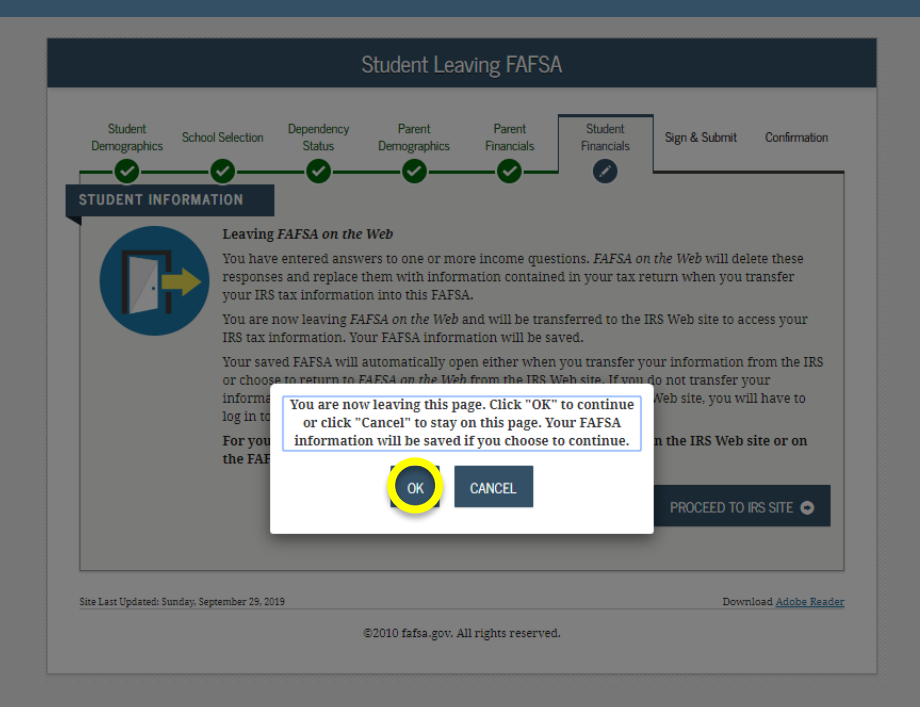

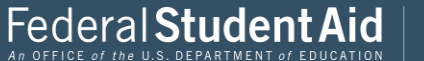

# **WIRS**

# THIS U.S. GOVERNMENT SYSTEM IS FOR AUTHORIZED USE ONLY!

THIS U.S. GOVERNMENT SYSTEM IS FOR AUTHORIZED USE ONLY! Use of this system constitutes consent to monitoring, interception, recording, reading, copying or capturing by authorized personnel of all activities. There is no right to privacy in this system. Unauthorized use of this system is prohibited and subject to criminal and civil penalties, including all penalties applicable to willful unauthorized access (UNAX) or inspection of taxpayer records (under 18 U.S.C. 7213A and 26 U.S.C. 7213A.

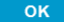

IRS Privacy Policy 🗗 | Accessibility 🗗

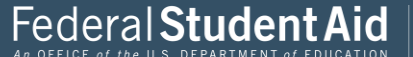

# This information needs to appear **exactly** as it does on your Tax Return.

#### Return to FAFSA | Help | Logout 🕞 | Español

## Tips:

Make sure your name is spelled **exactly** as it is on your tax return. Sometimes tax preparers spell names incorrectly.

Also when entering P.O. Box information you do not need to enter "P.O. Box" you just need to enter the digits.

P.O. Box 🧿

Required if entered on your tax return

| Get My Federal Income Tax Information                                       |     |
|-----------------------------------------------------------------------------|-----|
| See our Privacy Notice regarding our request for your personal information. |     |
| Enter the following information from your 2018 Federal Income Tax Return. 🕧 |     |
| All fields are required unless marked otherwise.                            |     |
| First Name                                                                  |     |
| Jane                                                                        |     |
| Last Name                                                                   |     |
| Austin                                                                      |     |
| Social Security Number                                                      |     |
| No input required                                                           |     |
| *** - ** - 8019                                                             |     |
| Date of Birth                                                               |     |
| MM/DD/YYYY                                                                  |     |
| 01/01/1950                                                                  |     |
| Filing Status 👔                                                             | * / |
| Married-Filed Joint Return                                                  |     |
| Street Address 👔                                                            |     |
| Must match your 2018 Federal Income Tax Return                              |     |
|                                                                             |     |

### Tips:

Always check your filing status as well.

If it is a street address just enter the street address. its very unlikely that both addresses would be on your tax return

Also if your street address has been indicated on your tax return an **Apartment Number** may have also been indicated. Make sure it gets entered as well.

Federal **Student Aic** 

After you ensure that all information has been entered **exactly** as it appears on your parents Tax return you can then click submit.

| Apartment Number                                                                                                    |  |
|----------------------------------------------------------------------------------------------------|--|
| Required if entered on your tax return                                                                                                    |  |
| Country                                                                                                    |  |
| United States ~                                                                                                    |  |
| City, Town or Post Office                                                                                                    |  |
|                                                                                                    |  |
| State / U.S. Territory                                                                                                    |  |
| Select One                                                                                                    |  |
| ZIP Code                                                                                                    |  |
|                                                                                                    |  |
| By submitting this information, you certify that you are the person identified. Use of this system to access another person's information may result in chill and criminal penalties. |  |
| SUBMIT                                                                                                    |  |
| Select the sultant first we with the IRS system and return to your FAFSA.                                                                                                    |  |
| CANCEL                                                                                                    |  |
|                                                                                                    |  |
|                                                                                                    |  |

IRS Privacy Policy 🗗 | Accessibility 🗗

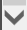

 $\land$ 

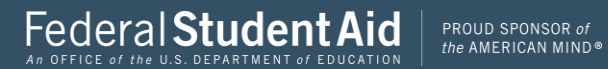

# **WIRS**

## 2018 Federal Income Tax Information

#### Jane Austin

Based on the information you provided, the Internal Revenue Service (IRS) located your income tax return. With your permission below, the IRS will securely transfer your tax information to the U.S. Department of Education (ED) to populate any applicable FAFSA<sup>8</sup> questions.

For your protection, the IRS will not display your tax information and will further encrypt any tax information transferred using the IRS DRT; therefore, ED is unable to display your tax information on your FAFSA form.

The data retrieved from your tax return is limited to the items listed below as you reported to the IRS:

| Tax Year               | Type of Return Filed    | Untaxed Portion of IRA Distributions & |
|------------------------|-------------------------|----------------------------------------|
| Name(s)                | Adjusted Gross Income   | Pensions/Annuities                     |
| . ,                    |                         | Tax-exempt Interest Income             |
| Social Security Number | Income Earned from Work | DA Da durling and Damaste              |
| Filing Status          | Income Tax              | IRA Deductions and Payments            |
| -                      |                         | Status of Amended Returns Received     |
| IRS Exemptions         | Education Credits       |                                        |

Refer to your tax records if you have a question about the values you reported.

#### Transfer My Tax Information into the FAFSA Form (?)

The tax information provided to fafsa.gov will populate the answers to the appropriate FAFSA questions. After the FAFSA questions are populated, your IRS session will end, and you will return to your FAFSA form. Check this box if you are choosing to transfer your information.

#### Do Not Transfer My Tax Information and Return to the FAFSA Form (?)

By clicking the "Do Not Transfer" button, you are choosing not to transfer your tax information electronically. Your IRS session will end, and you will return to your FAFSA form.

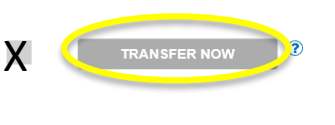

?

Federal Student Aid

PROUD SPONSOR of the AMERICAN MIND®

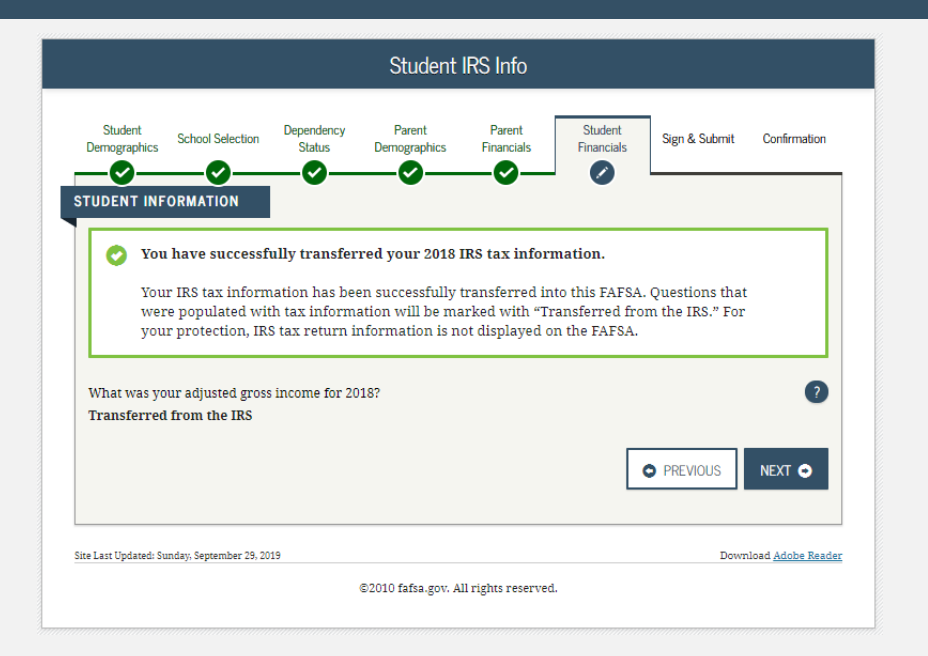

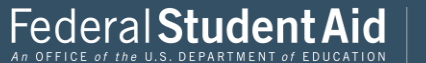

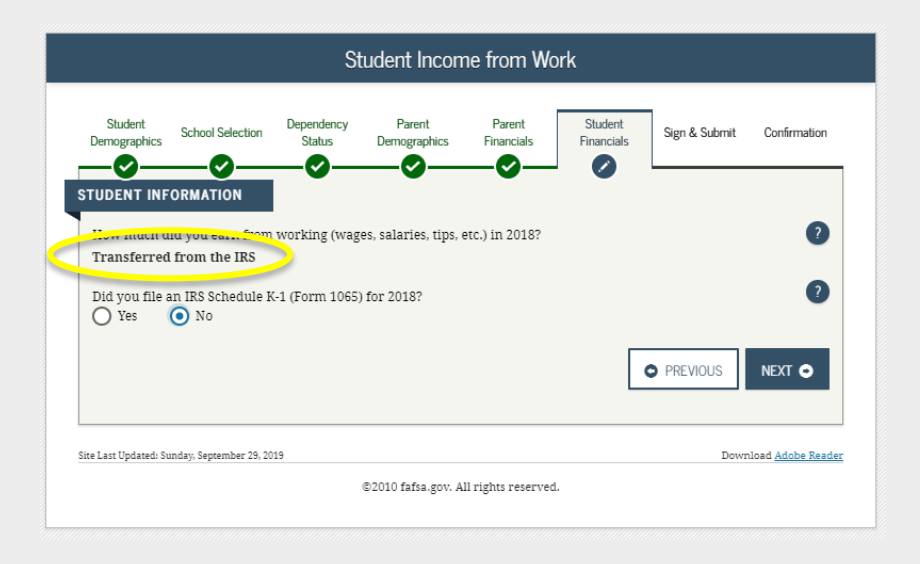

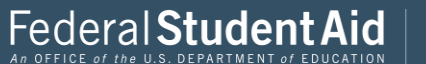

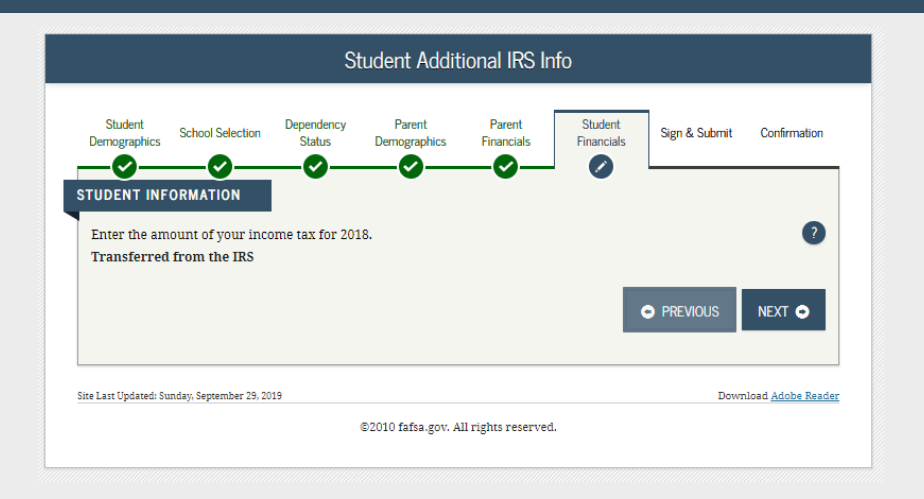

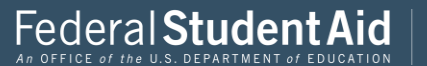

The remainder of the application is going to require a little further look at. Make sure you are reading and understanding each question.

If at any point you are unsure and the question mark still leaves you confused, save the FAFSA application and contact a financial aid officer to clarify.

It is better to do the FAFSA correctly one time then needing to go in and correct it.

|                                            |                                                             | Studen                                    | t Questions                          | for Tax Fil                         | ers Only                           |                                    |                |
|--------------------------------------------|-------------------------------------------------------------|-------------------------------------------|--------------------------------------|-------------------------------------|------------------------------------|------------------------------------|----------------|
| Student<br>emographics                     | School Selection                                            | Dependency<br>Status                      | Parent<br>Demographics               | Parent<br>Financials                | Student<br>Financials              | Sign & Submit                      | Confirmatio    |
| Did you h                                  | nave any of the                                             | following ite                             | ms in 2018? E                        | Enter amount                        | s for all that a                   | apply.                             |                |
| (including of taxable con                  | commissioned wa<br>n <u>bat pay</u> included                | arrant officers<br>d in your (and,        | because their c<br>if married, your  | ombat pay is ei<br>spouse's) adju   | ntirely nontaxa<br>sted gross inco | ble. Only enter<br>me.             |                |
| Student col<br>(awards, liv<br>fellowships | lege grant and sc<br>ring allowances, s<br>and assistantshi | holarship aid 1<br>and interest ac<br>ps. | reported to the I<br>crual payments) | RS in your inco<br>, as well as gra | me. Includes A<br>nt and scholars  | meriCorps benef<br>hip portions of | u D            |
| s                                          |                                                             |                                           |                                      |                                     |                                    |                                    | 0 .00          |
| Education o                                | credits (American<br>ed from the IRS                        | Opportunity 1                             | ax Credit or Life                    | time Learning 1                     | Fax Credit) fron                   | n IRS Form                         | 0              |
| Untaxed po<br>Transferre                   | ortions of IRA dist<br>ad from the IRS                      | ributions and                             | pensions from I                      | RS Form                             |                                    |                                    | •              |
| Did the unt<br>O Yes                       | axed portions of<br>No                                      | IRA distributio                           | ns and pensions                      | you reported                        | for 2018 includ                    | e rollover(s)?                     | ?              |
| IRA deducti<br>Form<br>Transferre          | ions and paymen<br>ed from the IRS                          | ts to self-empl                           | oyed SEP, SIMPL                      | E, Keogh, and c                     | other qualified j                  | plans from IRS                     | 0              |
| Tax exempt<br>Transferre                   | t interest income<br>ed from the IRS                        | from IRS Forn                             | 1                                    |                                     |                                    |                                    | 2              |
|                                            |                                                             |                                           |                                      |                                     |                                    | PREVIOUS                           | NEXT 🗢         |
| ist Updated: Sur                           | nday. September 29. 201                                     | 9                                         |                                      |                                     |                                    | Dow                                | nload Adobe Re |

©2010 fafsa.gov. All rights reserved.

Click the question mark if you are unsure of what is being requested.

This will usually give you an example and where it can be located if the information is indicated somewhere on your tax form.

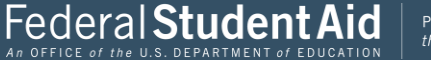

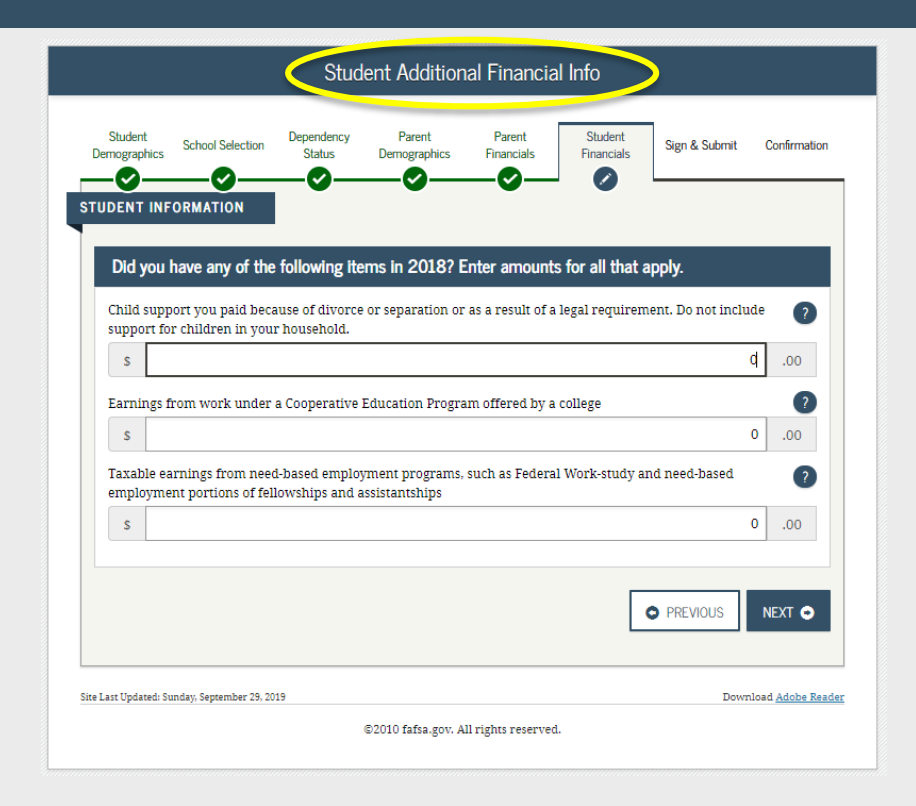

# Continued

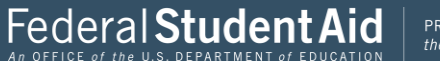

|                                                                                                    |                                                                                                    |                                                                                                    | Student Unt                                                                                                    | axed Incon                                                                                                   | 1e                                                                                                    |                                                                                                    |                                                                        |
|----------------------------------------------------------------------------------------------------|----------------------------------------------------------------------------------------------------|----------------------------------------------------------------------------------------------------|----------------------------------------------------------------------------------------------------|----------------------------------------------------------------------------------------------------|----------------------------------------------------------------------------------------------------|----------------------------------------------------------------------------------------------------|------------------------------------------------------------------------|
| Student<br>mographics                                                                                                    | School Selection                                                                                                    | Dependency<br>Status                                                                                                    | Parent<br>Demographics                                                                                                    | Parent<br>Financials                                                                                         | Student<br>Financials                                                                                                    | Sign & Submit                                                                                                    | Confirmati                                                             |
|                                                                                                    | FORMATION                                                                                                    | fallouing the                                                                                                    |                                                                                                    |                                                                                                    | in fan all dhad a                                                                                                    |                                                                                                    |                                                                        |
| Child out                                                                                                    | nave any or the                                                                                                    | l children De                                                                                                    | not include for                                                                                                    |                                                                                                    |                                                                                                    | арріу.                                                                                                    | 0                                                                      |
| s                                                                                                    | port received for .                                                                                                    | in children. Do                                                                                                    | not include lost                                                                                                    | er care or adoj                                                                                              | nion payments.                                                                                                    |                                                                                                    | 00. p                                                                  |
| Housing,<br>payments<br>basic mili                                                                                           | food, and other liv<br>and cash value o<br>tary allowance fo                                                                                                    | ring allowances<br>f benefits). Do r<br>r housing.                                                                                                    | s paid to membe<br>not include the v                                                                                                    | rs of the milita<br>alue of on-base                                                                          | ry, clergy, and o<br>military housin                                                                                                    | thers (including on the value of the second second se | rash 🗿                                                                 |
| s                                                                                                    | -                                                                                                    |                                                                                                    |                                                                                                    |                                                                                                    |                                                                                                    |                                                                                                    | 000                                                                    |
| including                                                                                                    |                                                                                                    |                                                                                                    |                                                                                                    |                                                                                                    |                                                                                                    |                                                                                                    |                                                                        |
| and S. Do<br>benefits).                                                                                                    | , but not limited t<br>n' <b>t include</b> amou                                                                                                    | o, amounts repo<br>nts reported in                                                                                                    | orted on the W-2<br>code DD (emplo                                                                                                    | Form in Boxes<br>yer contributio                                                                             | : 12a through 12<br>ins toward empl                                                                                                    | loyee health                                                                                                    | a, H,                                                                  |
| and S. Do<br>benefits).<br>S<br>Veterans :<br>(DIC) and                                                                      | , but not limited to<br>n't include amou<br>noneducation ber<br>/or VA Educationa                                                                                                    | o, amounts reported in<br>nts reported in<br>efits such as Di<br>1 Work-Study a                                                                                   | orted on the W-2<br>code DD (emplo<br>sability, Death F<br>llowances                                                                          | Porm in Boxes<br>yer contribution<br>ension, or Dep                                                          | : 12a through 12<br>ins toward empl<br>endency & Inder                                                                                      | a, codes D, E, F, G<br>loyee health<br>mnity Compensa                                                                                                    | o .00                                                                  |
| veterans :<br>(DIC) and                                                                                                    | , but not limited to<br>n't include amou<br>noneducation ber<br>/or VA Educationa                                                                                                    | o, amounts repo<br>nts reported in<br>efits such as Di<br>l Work-Study a                                                                                          | orted on the W-2<br>code DD (emplo<br>sability, Death P<br>llowances                                                                          | Form in Boxes<br>yer contribution<br>ension, or Dep                                                          | : 12a through 12<br>ins toward empi<br>endency & Inde:                                                                                      | ra, codes D, E, F, t<br>loyee health<br>minity Compensa                                                                                                    | 0 .00<br>tion ?                                                        |
| And S. Do<br>benefits).<br>S<br>(DIC) and<br>S<br>Other unit                                                                 | , but not limited to<br>n't include amou<br>noneducation ber<br>/or VA Educations<br>:axed income not :                                                                                        | o, amounts reported in<br>efits such as Di<br>l Work-Study a<br>reported, such a                                                                                  | orted on the W-2<br>code DD (emplo<br>sability, Death F<br>llowances<br>as workers' com                                                       | Form in Boxes<br>yer contribution<br>ension, or Dep<br>pensation, disa                                       | : 12a through 12<br>ns toward empl<br>endency & Inder<br>bility benefits, 6                                                                 | ra, coaes D, E, F, G<br>loyee health<br>minity Compensa<br>etc.                                                                                                    | 0 .00<br>tion 2<br>0 .00                                               |
| Antituding<br>and S. Do<br>benefits).<br>S<br>Veterans :<br>(DIC) and<br>S<br>Other unt                                      | , but not limited t<br>n't include amou<br>noneducation ber<br>for VA Educationa<br>axed income not                                                                                            | o, amounts reported in<br>effits such as Di<br>l Work-Study a<br>reported, such a                                                                                 | orted on the W-2<br>code DD (emplo<br>sability, Death P<br>llowances<br>as workers' com                                                       | Form in Boxes<br>yer contribution<br>ension, or Dep<br>pensation, disa                                       | : 12a through 12<br>ins toward empi<br>endency & Inder<br>bility benefits, e                                                                | a, codes D, E, F, G<br>loyee health<br>mnity Compensa                                                                                                    | 0 .00<br>tion (2)<br>0 .00<br>(2)<br>0 .00                             |
| And S. Do<br>benefits).<br>S<br>Veterans :<br>(DIC) and<br>S<br>Other unt<br>S<br>Money re<br>that you r<br>that is no       | , but not limited t<br><b>n't include</b> amou<br>noneducation ber<br>/or VA Educationa<br>axed income not<br>ceived, or paid on<br>received from a pi<br>t part of a legal ch                 | ), amounts rep<br>nts reported in<br>effits such as Di<br>l Work-Study a<br>reported, such i<br>your behalf (e,<br>rent or other p<br>ild support agr             | rted on the W-2<br>code DD (emplo<br>sability, Death P<br>llowances<br>as workers' com<br>.g., bills), not rep<br>rerson whose fin<br>eement. | Form in Boxe:<br>yer contribution<br>ension, or Dep<br>pensation, disa<br>ported elsewhere<br>ancial informa | : 12a through 12<br>ins toward empl<br>endency & Inder<br>bility benefits, e<br>bility benefits, e<br>re on this form.<br>tion is not repor | a, codes D, E, F, G<br>loyee health<br>minity Compensa<br>etc.<br>This includes mo<br>tted on this form                                                                                                    | 0 .00<br>tion 2<br>0 .00<br>0 .00<br>0 .00<br>ney 2                    |
| And S. Do<br>benefits).<br>S<br>Veterans :<br>(DIC) and<br>S<br>Other unit<br>S<br>Money re<br>that you r<br>that is no<br>S | , but not limited to<br><b>n't include</b> amou<br>noneducation ber<br>for VA Educationa<br>axed income not<br>ceived, or paid on<br>eceived from a pr<br>part of a legal ch                   | , amounts reported in<br>nts reported in<br>Work-Study a<br>reported, such <i>i</i><br>your behalf (e,<br>reent or other p<br>id support agr                      | sability. Death F<br>sability. Death F<br>llowances<br>as workers' com<br>g., bills), not rej<br>eerson whose fir<br>eement.                  | Form in Boxete<br>ension, or Dep<br>pensation, disa<br>ported elsewhe<br>ancial informa                      | : 12a through 12<br>ns toward empl<br>endency & Inder<br>bility benefits, e<br>re on this form.<br>tion is not repo                         | ed, codes D, E, F, C<br>loyee health<br>minity Compensa<br>etc.<br>This includes mo<br>reed on this form                                                                                                    | 0 .00<br>tion 2<br>0 .00<br>0 .00<br>0 .00<br>mey 2<br>0 .00           |
| And S. Do<br>benefits).<br>S<br>(DIC) and<br>S<br>Other unit<br>S<br>Money re<br>that you r<br>that is no<br>S               | , but not limited t<br><b>n't include</b> amou<br>noneducation ber<br>for VA Educationa<br>axed income not<br>axed income not<br>ceived, or paid on<br>eceived from a pr<br>part of a legal ch | , amounts reported in<br>nts reported in<br>efits such as Di<br>I Work-Study a<br>reported, such <i>i</i><br>your behalf (e.<br>rent or other pild<br>support agr | orted on the W-J<br>code DD (emplo<br>sability. Death F<br>llowances<br>as workers' com<br>g., bills), not rep<br>erron whose fin<br>eement.  | Form in Boxee<br>yer contribution<br>ension, or Dep<br>pensation, disa<br>ported elsewhe<br>ancial informa   | 12a through 12<br>ns toward empi<br>endency & Inder<br>bility benefits, e<br>ve on this form,<br>tion is not repor                          | d. codes J. J. F. f.<br>loyee health<br>mnity Compensa<br>HC.<br>This includes mo<br>ted on this form                                                                                                    | 0 .00<br>tion 2<br>0 .00<br>0 .00<br>0 .00<br>0 .00<br>0 .00<br>NEXT • |

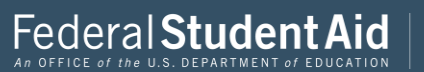

Continued

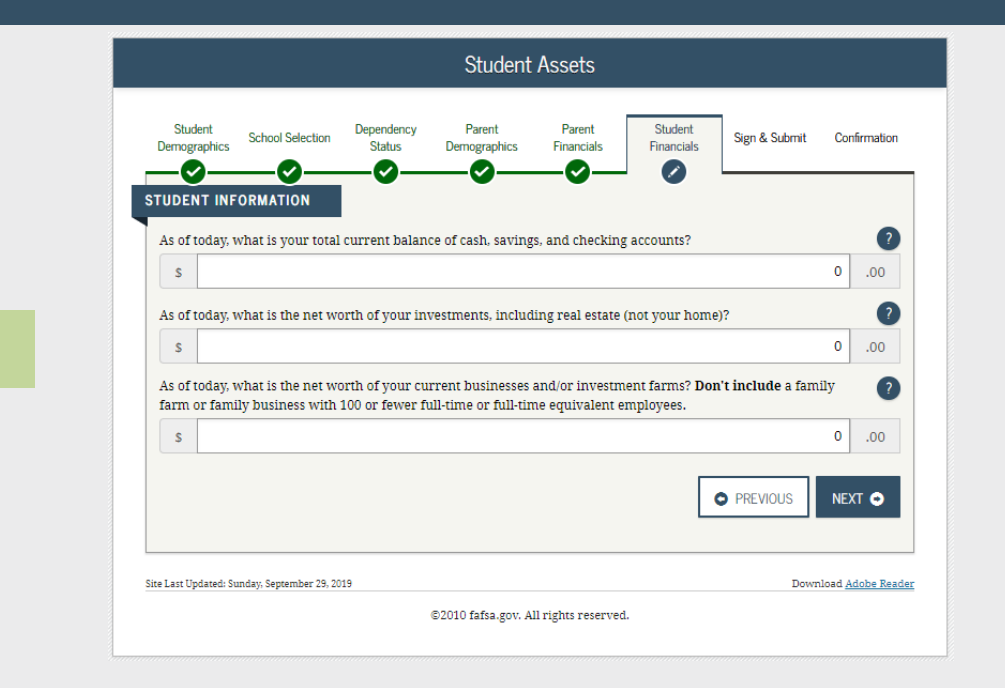

# Continued

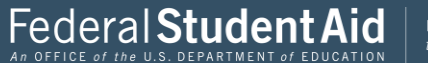

|                        | Preparer Info                                                                                                    |  |  |
|------------------------|----------------------------------------------------------------------------------------------------|--|--|
| You are not a preparer | Student<br>Demographics       School Selection       Dependency<br>Status       Parent<br>Demographics       Parent<br>Financials       Student<br>Financials       Sign & Submit       Confirmation         Image: Status       Image: Status |  |  |
|                        | Site Last Updated: Sunday; September 29, 2019 Download <u>Adobe Reader</u><br>©2010 fafsa.gov. All rights reserved.                                                                                                    |  |  |

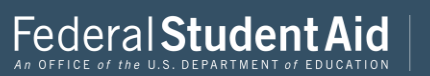

information to make sure it is all correct.

This

| dent School Selection Dependency Parent<br>graphics Status Demographics              | Parent Student Sign & Submit<br>Financials Financials |
|--------------------------------------------------------------------------------------|-------------------------------------------------------|
| 0-0-0-0-                                                                             | _00                                                   |
| not done yet! You still need to submit your PAFSA. At                                | ter you print this page, click Next to return to you  |
| 1021 FAFSA SUMMARY                                                                   |                                                       |
| nt ID XXX-XX-5858 LA                                                                 |                                                       |
|                                                                                      | . M                                                   |
| Student Demographics                                                                 |                                                       |
|                                                                                      |                                                       |
| Student Demographic Information                                                      | 1                                                     |
| Student's Social Security Number (question 8)                                        | XXX-3X-5855                                           |
| Instant's First Same (question 2) Student's Middle<br>Initial Aguestion 3)           | FIRST                                                 |
| indents Last Name (question 1)                                                       | LAST                                                  |
| Student's Date of Ricch (question 9)                                                 | 08/06/2000                                            |
| Redent's E-mail Address (question 13)                                                |                                                       |
| Student's Telephone Number (guestion, 12)                                            |                                                       |
| itadent's Permanent Mailing Address (puestion 4)                                     | SQASDEASE                                             |
| Stadent's Permanent City/question.5)                                                 | ASDFASD                                               |
| Student's Permanent State (question 6), Student's<br>Permanent ZIP Code (question 7) | ALASKA, 23423                                         |
| Ras Studens Lived in State for at Least 5 Years?                                     | YES                                                   |
| Student's State of Legal Residence (question 18)                                     | ALASKA                                                |
| Was Student a Legal Resident Before January 1,<br>20157 (question 19)                | YES                                                   |
| itudent's Legal Residence Date (question 20)                                         |                                                       |
| Itadent's Citizenship Status (question 14)                                           | YES, I AM & U.S. CITIZEN (OR U.S. NATIONAL)           |
| Student's Alien Registration Number (question 15)                                    |                                                       |
| tich School or Equivalent CompleteST (question 26)                                   | HIGH SCHOOL DIPLOMA                                   |
| (vie of Degree Certificate (question 20)                                             | 15T BACHELOR'S DEGREE                                 |
| first Bachelor's Degree before 2020-2021 School<br>fear? (question 28)               | NO                                                    |
| itudent's Grade Level in College in 2020-2021<br>question 291                        | NEVER ATTENDED COLLEGE/15T YR                         |
| Interested in Work-study? (question 31)                                              | DON'T KNOW                                            |
| dala ne Remate? (minution, 21)                                                       | FEMALE                                                |

| question 22)                                          |                    |  |
|-------------------------------------------------------|--------------------|--|
| nateurs Driver's License Number squestion 11)         |                    |  |
| Indent's Driver's Licence State (quantice, 12)        |                    |  |
| Stadent in Foster Care?                               | NO                 |  |
| Parent 1 Educational Level (question 24)              | COLLEGE OR BEYOND  |  |
| Parent 2 Educational Level (question 23)              | COLLEGE OR BEYOND  |  |
| Drug Conviction Affecting Eligibility? (question 23)  | ELIGIELE FOR AID   |  |
| Student Aid Eligibility Worksheet<br>School Selection |                    |  |
| School Information                                    |                    |  |
| Student's High School Name (guestion 27)              | SADE               |  |
| Restment High School City/operation 271               | ASDF               |  |
| Involvent's Bligh School State (guestion 27)          | FLORIDA            |  |
| Farm Collinger (question, Mila)                       | UNIVERSITY OF IOWA |  |
| Farst Housing Plans (guestion 1013)                   | ON CAMPUS          |  |
| Second College (question 101c)                        |                    |  |
| Second Housing Plans (question 101d)                  |                    |  |
| Dund College (question 101e)                          |                    |  |
| Durd Housing Plans (question 1018)                    |                    |  |
| Fourth College (question 101g)                        |                    |  |
| Fourth Housing Plans opsession 10186                  |                    |  |
| Fath College (question 1010                           |                    |  |
| faith Housing Plane (question 101))                   |                    |  |
| Simh College (question 501k)                          |                    |  |
| South Housing Plans (question 1011)                   |                    |  |
| Seventh College (question 101m)                       |                    |  |
| Seventh Housing Plans (question 101n)                 |                    |  |
| Eighth College (question 1050)                        |                    |  |
| Eighth Housing Plans spuestion 201ps                  |                    |  |
| Ninth College (question 101q)                         |                    |  |
| Ninth Housing Plans (question 101r)                   |                    |  |
| Denth College (guestion 100s)                         |                    |  |
|                                                       |                    |  |

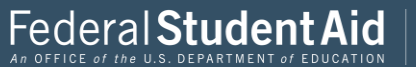

64

| Dependency Determination                                                                                             |               |  |
|----------------------------------------------------------------------------------------------------|---------------|--|
| itudent's Marital Status (question 58)                                                                               | LAM SINGLE    |  |
| Student's Marital Status Date (question 17)                                                                          |               |  |
| Does Student Have Children He.She Supports?<br>(question 50)                                                         | no            |  |
| Does Student Have Dependents Other than<br>Children Sprate? (question 51)                                            | NO            |  |
| In Stadems on Active Duty in U.S. Armed Forces?<br>(question 45)                                                     | NO            |  |
| Is Student a Veterati7 (question, 47)                                                                                | NO            |  |
| Farence Deceased: Studenc Ward of Court. In Foster<br>Carel / question 57)                                           | NO            |  |
| in or Wan Stadent an Eroancipated Minor?/question<br>23)                                                             | NO            |  |
| ls or Was Student in Legal Guardianship? (question<br>28)                                                            | NO            |  |
| In Student Homeleus or At Risk of Being Homeleus?                                                                    | YES           |  |
| h Scalent an Uniccompanied Homeleus Youth as<br>Determined IV, High School Homeleus Liaiton?<br>(question 15)        | NO            |  |
| in Realizers an Unaccompanied Homeleus Youth as<br>Deservoined by HUD2/question 269                                  | NO            |  |
| Is Student, an Unaccompanied Homeleus Youth as<br>Deservined by Director of Monteleus Youth Center?<br>(question 37) | 80            |  |
| Parent Demographics<br>Parental Demographic Information                                                              |               |  |
| Farents' Marital Status (question 32)                                                                                | NEVER MARRIED |  |
| Parents' Marital Status Date iguestion 391                                                                           |               |  |
| Which Pacess's Information to Provide?                                                                               | MOTHER'S      |  |
| Parent 1 (Father's Mother's Stepparent's) Social<br>Security Number (question 60)                                    |               |  |
| Farent 1 (Father's Mother's Stepparent's) Last Name<br>(question 61)                                                 |               |  |
| Parent 1 (Father's Mother's Stepparent's) First Name                                                                 |               |  |

Parent 1 (Pather's Mother's Stepparent's) Date of Buth (question 63) Tarmity 5-mail Address (question, 63)

| оесынау лышает краезиан өсг                                                        | 1                 |
|------------------------------------------------------------------------------------|-------------------|
| Parent 1 (Father's Mother's Stepparent's) Last Name<br>(question 61)               |                   |
| Parent 1 (Father's Mother's Stepparent's) First Name<br>Initial iquestion 62)      |                   |
| Parent 1 (Father's Mother's Stepparent's) Date of<br>Birth (question 63)           |                   |
| Farento' E-mail Address (question 60)                                              |                   |
| Parent 2 (Pather's Mether's Stripparent's (Social<br>Security Number (question 54) | 303-33-4523       |
| Derrot 2./Techerachlother:s:Strapacents+Last Name<br>(question 65)                 | LAST              |
| Parent 2 (Father's Mother's Stepparent's) First Name<br>Instal (question 66)       | 1                 |
| Parent 2 (Pather's Mother's Stepparent's) Date of<br>Birth (question 67)           | 06:06:1980        |
| Have Parents Lives in State for at Least 5 Years?                                  | 785               |
| Parents' State of Legal Residence (question 69)                                    | ALASKA            |
| Were Facents Legal Residents Before January 1.<br>2015? (question 70)              | 185               |
| Parents' Legal Residence Date (question 71)                                        |                   |
| Earents' Number of Family Members in 2020-2021<br>(question 72)                    | 4                 |
| Parenni, Number in College in 2020-2021 (Parenn<br>Earladed) (gotnium 22)          | 1                 |
| Parent Dinanciale                                                                  |                   |
| P GPCIN, F BIGIN, IGCS                                                             |                   |
| Parent Financial Information                                                       |                   |
| Parents Filed 2018 Income Tax Return7 (question 79)                                | ALREADY COMPLETED |
|                                                                                    |                   |

| Parents Filed 2018 Income Tax. Return7. (parition.79)                                   | ALREADY COMPLETED |
|-----------------------------------------------------------------------------------------|-------------------|
| Parents' Type of 2018 Tax Form Used (question 80)                                       | 18(5 1040         |
| Parents 2018 Tax Return Filing Status (question 81)                                     | SINGLE            |
| Parents' 2018 Adjusted Gross Income (question 54)                                       | 855.555           |
| Parent 1 (Pather's Mother's Stepparent's) 2018<br>Income Earned from Work (question 64) |                   |
| Rarens 7.1 Eather's Mother's Stepperent's 2018<br>Income Earned from Work (quention 87) | \$55.000          |
| Parents Filed Schedule 17 (question 82)                                                 |                   |
| Is Parent a Dislocated Worker? (question 83)                                            |                   |
| Parents Received Medicaid? (question 74)                                                |                   |
| Parents Received Supplemental Security Income?<br>(question 74)                         |                   |
| Parents Received SNAP7 (question 75)                                                    |                   |
|                                                                                         |                   |

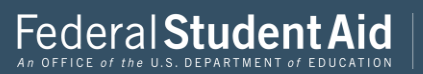

| Parent Financials (continued)                                                          |                   |
|----------------------------------------------------------------------------------------|-------------------|
| Parents' 2018 U.S. Income Tax Paid (question 85)                                       | \$250             |
| Parents' Taxable Combat Pay Reported in AGI<br>(question 91e)                          | 80                |
| Parents' College Grant and Scholarship Aid Reported<br>to IRS as Income (question 92d) | 50                |
| Parents' Education Credits (question 91a)                                              | 80                |
| Parents' Untaxed Portions of IRA Distributions and<br>Pensiona (question 92e)          | 80                |
| Parents' Deductible Payments to IBA/Keogh/Other<br>(question.92b)                      | 50                |
| Parents' Tax Exempt Interest Income (guestion 92d)                                     | \$0               |
| Parents' Child Support Paid (question 91b)                                             | \$0               |
| Parents' Cooperative Education Earnings (question<br>215)                              | \$0               |
| Parents' Taxable Earnings from Need-Based<br>Employment Programs (question 91c)        | 50                |
| Parents' Child Support Received (question 92c)                                         | \$0               |
| Farents' Housing, Food. & Living Allowances<br>(question \$25)                         | \$0               |
| Parents' Payments to Tax-Deferred Pensions &<br>Retirement Savings (question 92a)      | <b>5</b> 0        |
| Parents' Veterans Noneducation Benefits (guestion<br>928)                              | \$0               |
| Parents' Other Untaxed Income or Benefits (question 22b)                               | <b>9</b> 0        |
| Parents' Total Assets Exceed \$3,7007                                                  | NO                |
| Parents' Total of Cash, Savings, and Checking<br>Accounts (question 88)                |                   |
| Parents' Net Worth of Current Investments (question 89)                                |                   |
| Parents' Net Worth of Businesses/Investment Farms<br>(question 90)                     |                   |
|                                                                                        |                   |
| Student Financials                                                                     |                   |
| Student Filed 2018 Income Tax Return? (question 32)                                    | NOT GOING TO FILE |
| Student's Type of 2018 Tax Form Used (question 33)                                     |                   |
| Student's 2018 Tax Return Filing Status (question 34)                                  |                   |
| Student's 2018 Adjusted Gross Income (question 36)                                     |                   |
| Student's 2018 Income Earned from Work (question 38)                                   | \$7.500           |
| Student Financials (continued)                                                         |                   |

| Student's College Grant and Scholarship Aid<br>Reported to IRS as Income (question 43d) |                                       |
|-----------------------------------------------------------------------------------------|---------------------------------------|
| Student's Education Credits (question 43a)                                              |                                       |
| Student's Untaxed Portions of IRA Distributions and<br>Pensions (question 44e)          |                                       |
| Student's Deductible Payments to IRA/Keogh/Other<br>(question 44b)                      |                                       |
| Student's Tax Exempt Interest Income (question 44d)                                     |                                       |
| Student's Child Support Paid (question 43b)                                             | \$0                                   |
| Student's Cooperative Education Earnings (question 420)                                 | \$0                                   |
| Student's Taxable Earnings from Need-Based<br>Employment Programs (question 43c)        | \$0                                   |
| Student's Child Support Received (question 44c)                                         | \$0                                   |
| Student's Housing, Food, & Living Allowances<br>(question, 440)                         | \$0                                   |
| Student's Payments to Tax-Deferred Pensions &<br>Retirement Savings (guestion 44a)      | sõ                                    |
| Student's Veterans Noneducation Benefits (question ddg)                                 | \$0                                   |
| Student's Other Untaxed Income or Benefits<br>(question.44b)                            | \$0                                   |
| Money Received or Paid on Student's Behalf<br>(question 440)                            | \$0                                   |
| Student's Total of Cash-Savings- and Checking<br>Accounts (question 40)                 | \$0                                   |
| Student's Net Worth of Current Investments<br>(question.41)                             | \$0                                   |
| Student's Net Worth of Businesses/Investment Farms (question 42)                        | \$0                                   |
|                                                                                         |                                       |
| > Sign & Submit                                                                         |                                       |
| Sign & Submit                                                                           |                                       |
| Preparer's Social Security Number (question 104)                                        |                                       |
| Preparer's Employer Identification Number (EIN)<br>(question 105)                       |                                       |
|                                                                                         |                                       |
|                                                                                         |                                       |
|                                                                                         | PREVIOUS     PRINT THIS PAGE     NEXT |
|                                                                                         |                                       |

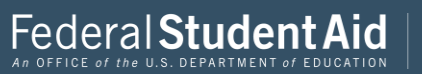

| Retirement Savings (question 44a)                                                                                                    |                                                              |
|----------------------------------------------------------------------------------------------------|--------------------------------------------------------------|
| <u>Student's Veterans Noneducation Benefits (guestion 44g)</u>                                                                                                    | \$0                                                          |
| <u>Student's Other Untaxed Income or Benefits</u><br>( <u>question 44h)</u>                                                                                                    | s0                                                           |
| Money Received or Paid on Student's Behalf<br>(question 44i)                                                                                                    | s0                                                           |
| <u>Student's Total of Cash. Savings, and Checking</u><br><u>Accounts (question 40)</u>                                                                                          | s0                                                           |
| <u>Student's Net Worth of Current Investments</u><br>( <u>question 41)</u>                                                                                                    | s0                                                           |
| <u>Student's Net Worth of Businesses/Investment Farms</u><br>( <u>question 42)</u>                                                                                              | \$0                                                          |
| Sign & Submit                                                                                                    |                                                              |
| Sign & Submit<br>Sign & Submit                                                                                                    |                                                              |
| Sign & Submit<br>Sign & Submit<br>Preparer's Social Security Number (question 104)                                                                                              |                                                              |
| Sign & Submit Sign & Submit Preparer's Social Security Number (question 104) Preparer's Employer Identification Number (EIN) (question 105)                                     |                                                              |
| Sign & Submit<br>Sign & Submit<br>Preparer's Social Security Number (question 104)<br>Preparer's Employer Identification Number (EIN)<br>(question 105)                         |                                                              |
| Sign & Submit<br>Sign & Submit<br>Preparer's Social Security Number (question 104)<br>Preparer's Employer Identification Number (EIN)<br>(question 105)                         |                                                              |
| Sign & Submit Sign & Submit Preparer's Social Security Number (question 104) Preparer's Employer Identification Number (EIN) (question 105) Updated: Sunday: September 29, 2019 | PREVIOUS     PRINT THIS PAGE     NEXT       Download Adobe P |

Once you have verified all information is correct you then click next.

67

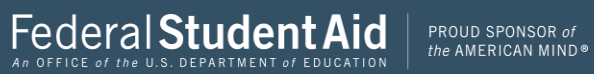

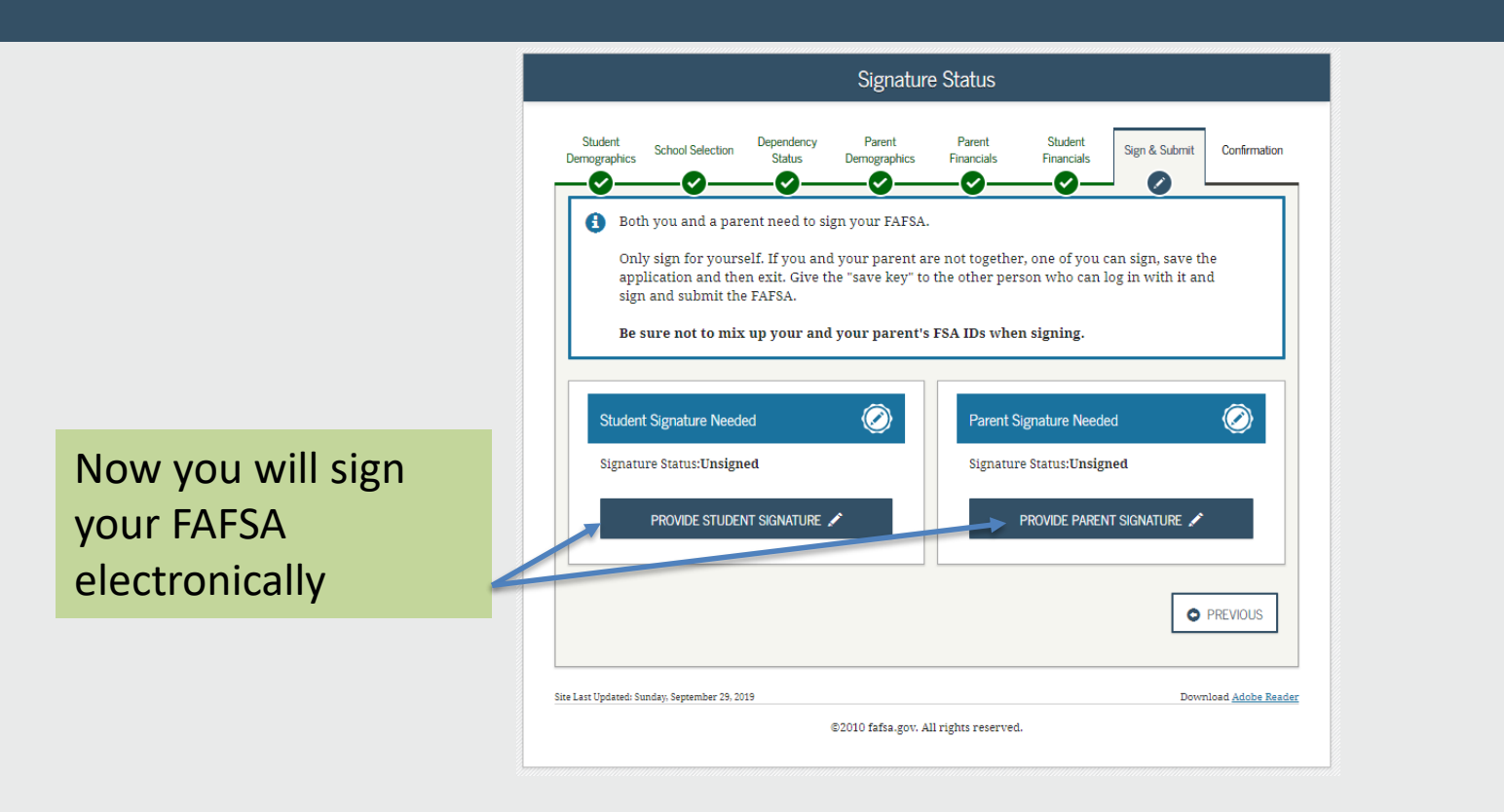

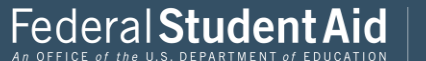

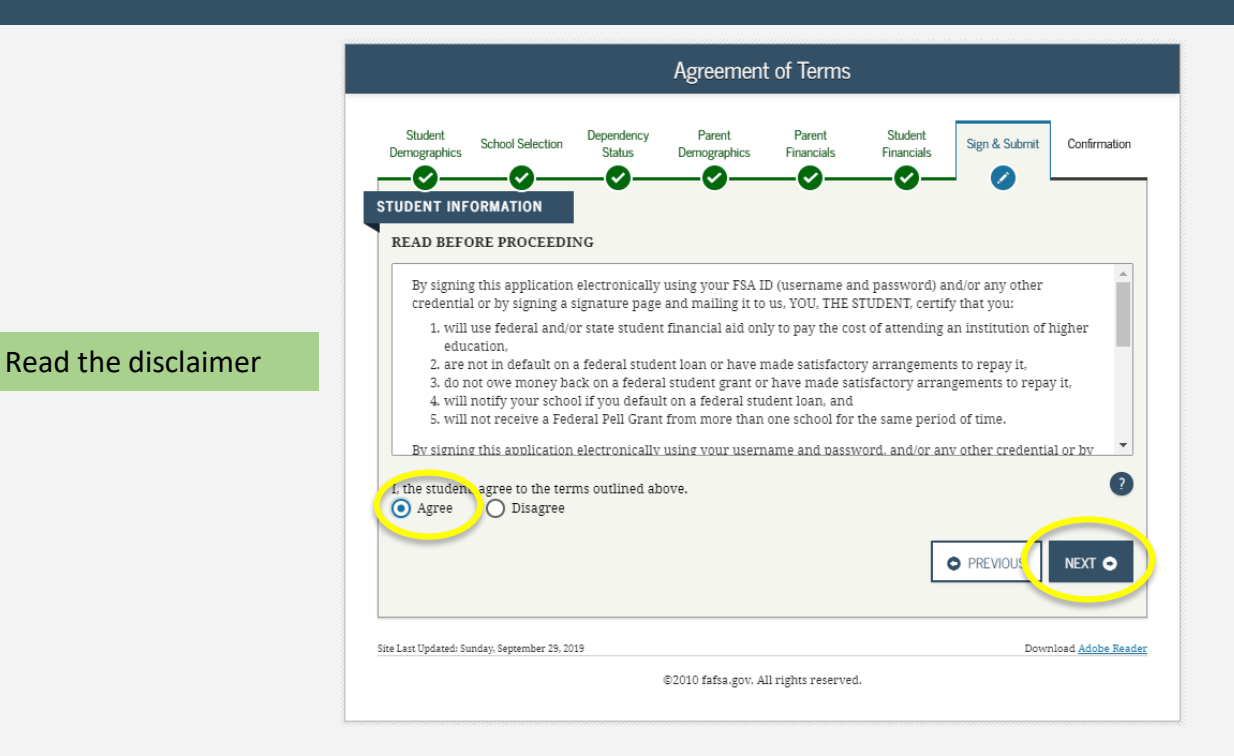

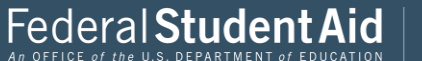

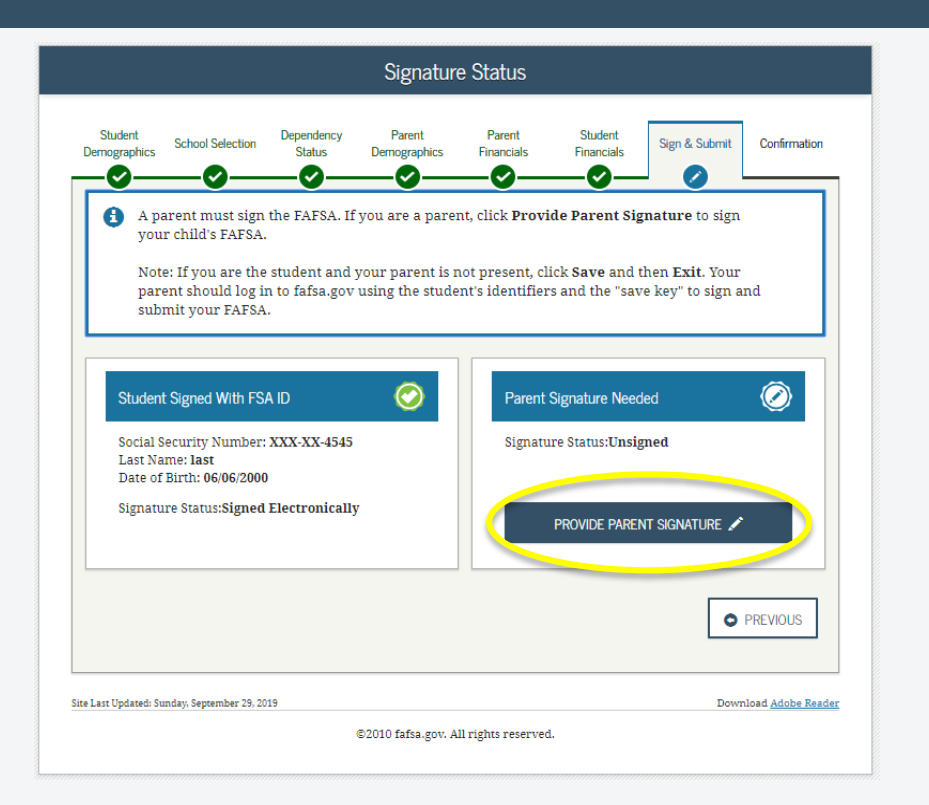

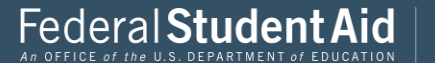

Again this is the parent who has an FSA ID created. You just need to remember when you indicated them, did you do Parent 1 or Parent 2.

If you do not remember you can always hit previous to go back and see which parent is which.

It only requires **one** parent to sign the FAFSA.

| signing as t        | Dependency<br>Status<br>the student's | Parent<br>Demographics            | Parent<br>Financials<br>event 2?                     | Student<br>Financials                                    | Sign & Submit                                                           |                                                                                                    |
|---------------------|---------------------------------------|-----------------------------------|------------------------------------------------------|----------------------------------------------------------|-------------------------------------------------------------------------|----------------------------------------------------------------------------------------------------|
| signing as t        | he student's<br>XXX-XX-4848           | Parent 1 or Par                   | Parent 2?                                            | curity Numbe                                             | r: XXX-XX-4949                                                          | Ø                                                                                                    |
| ast<br>: 06/06/1980 | SPARENT 1                             |                                   | Last Nar<br>Date of I                                | ne: last<br>Birth: 06/06/198                             | 80<br>AS PARENT 2                                                       | PREVIOUS                                                                                                    |
| eptember 29, 20     | 19                                    | ©2010 fafea corr                  | All vichte vocenue                                   | 4                                                        | Down                                                                    | nload <u>Adobe Rea</u>                                                                                           |
| ie e                | SIGN AS                               | SIGN AS PARENT 1 ptember 29, 2019 | ✓ SIGN AS PARENT 1 ptember 29, 2019 ©2010 fafsa.gov. | ptember 29, 2019<br>©2010 fafsa.gov. All rights reserved | SIGN AS PARENT 1 psember 29, 2019 ©2010 fafsa.gov. All rights reserved. | Date of Birth: 06,06,1980<br>✓ SIGN AS PARENT 1<br>prember 29, 2019 Dow<br>©2010 fafsa.gov. All rights reserved. |

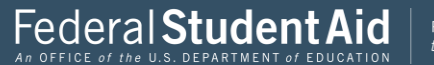

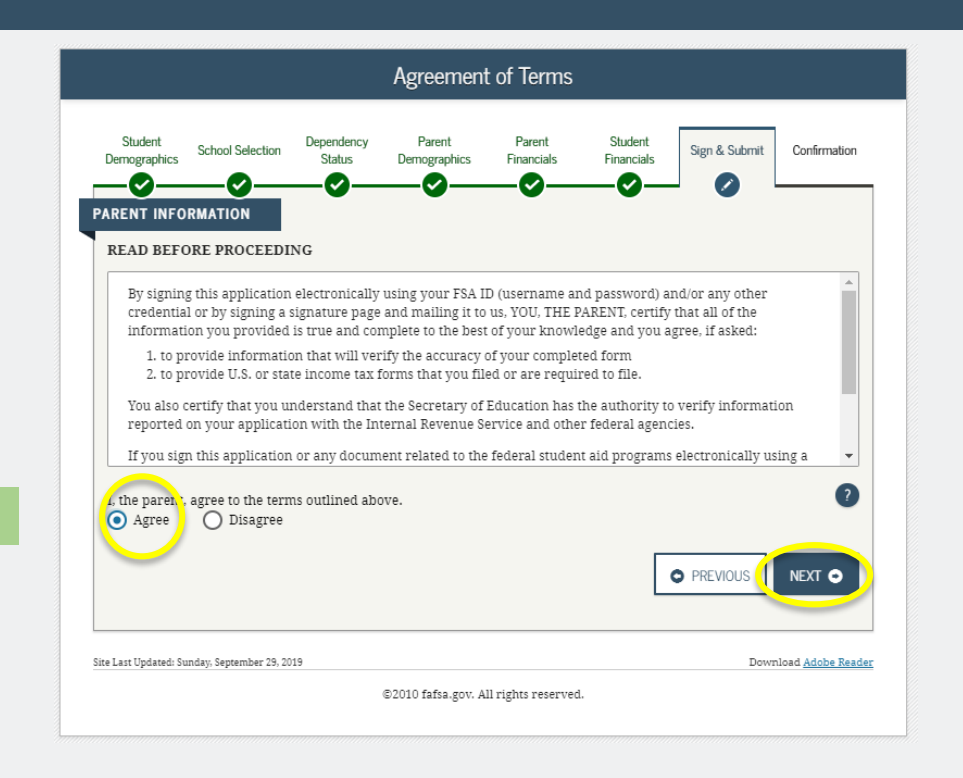

#### Read the disclaimer

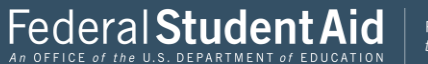
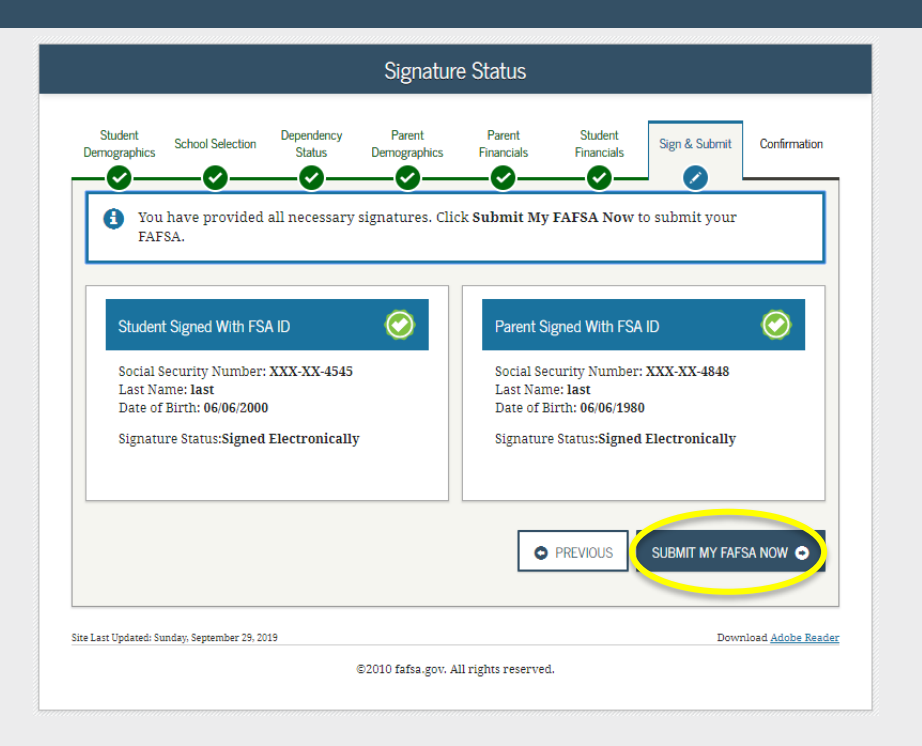

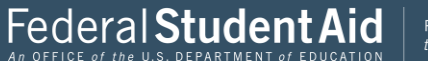

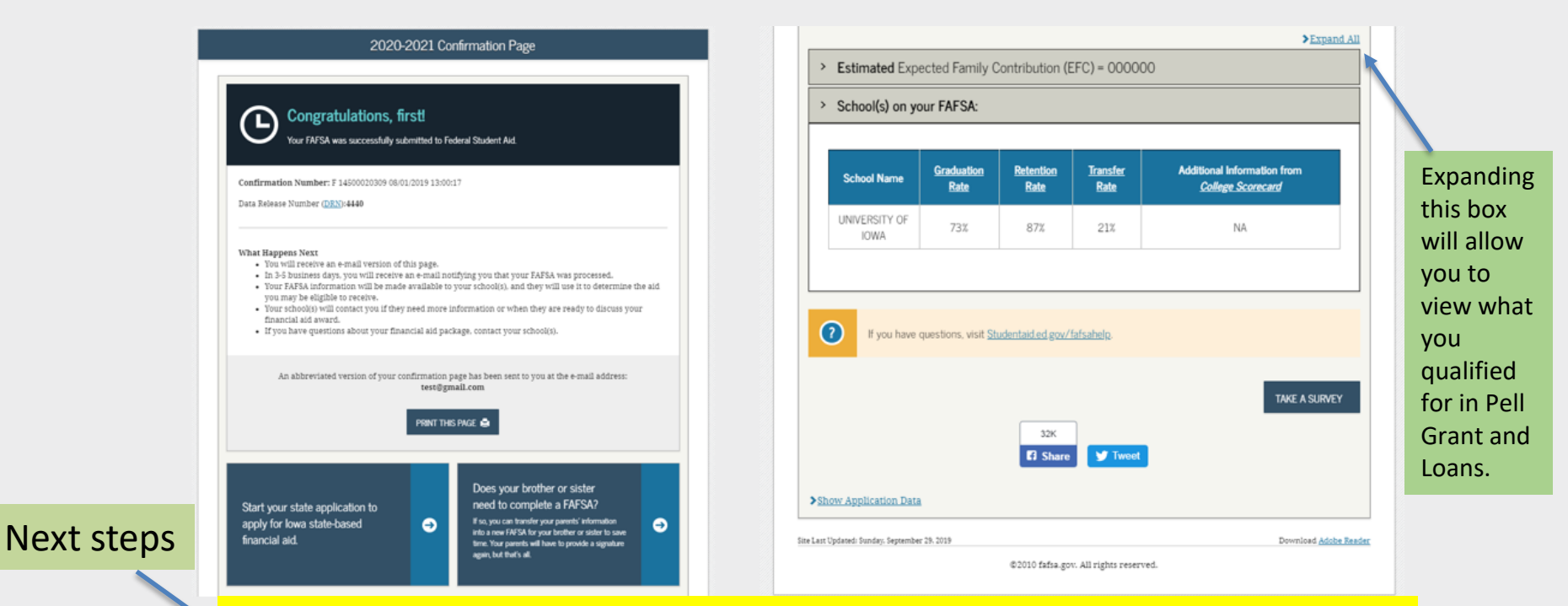

Your next step is to wait 3-5 business days and then contact the college you plan to attend and finalize your financial aid file. It is important to finalize your financial aid file to ensure you were not selected to go through a verification process. The verification process is not a bad thing. It is the financial aid officers job to ensure your information was entered correctly and that you receiving the correct funding so you can be successful in college.

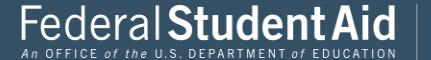

PROUD SPONSOR of the AMERICAN MIND®